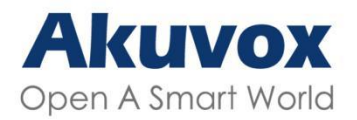

Smart Intercom

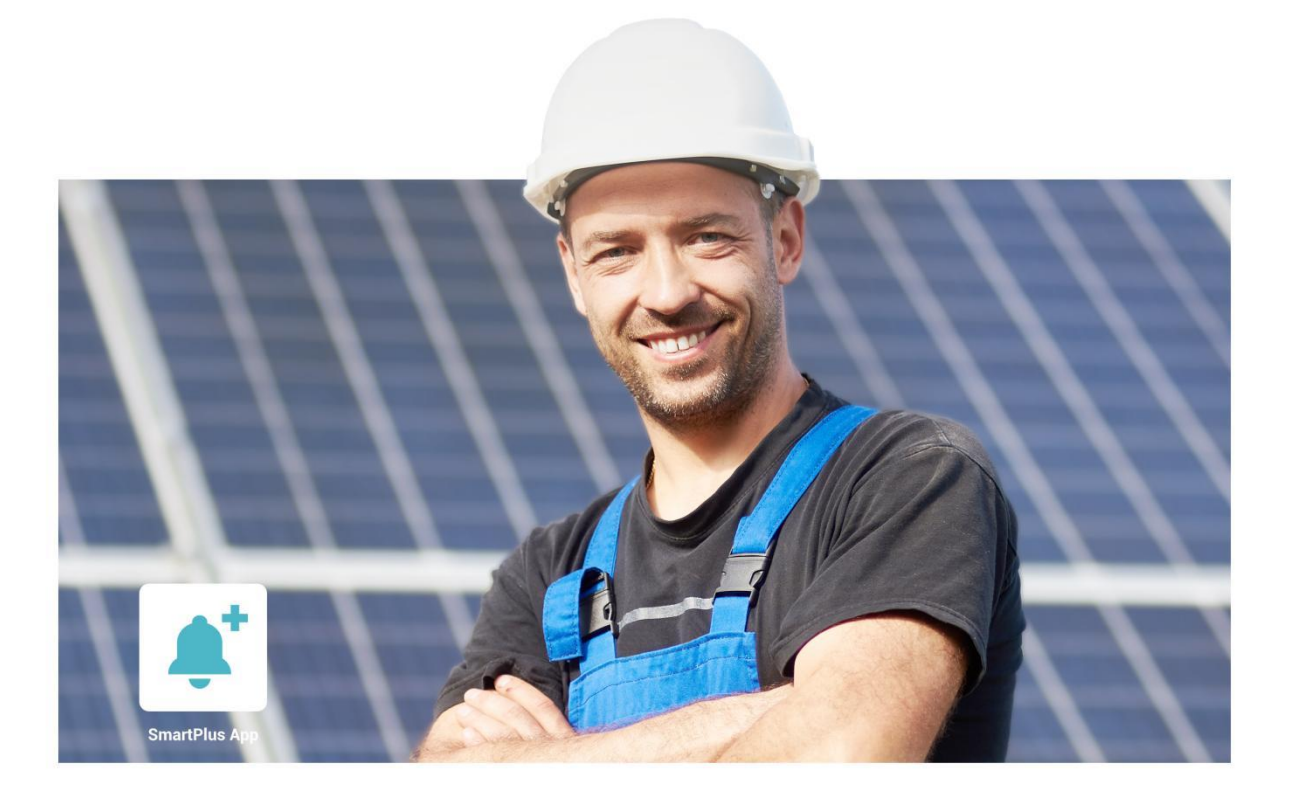

# AKUVOX SMARTPLUS USER GUIDE

# Installer

Version: 5.0 Date: March.2022

## **About This Manual**

Thank you for reading this manual. This manual is intended for the installers who need to properly manage the Akuvox SmartPlus platform for integrated management of the community, office, building, apartment, residents, office staff and people, devices, and remote maintenance service, etc. This manual applies to SmartPlus platform version: V6.3. Please visit <u>http://www.akuvox.com/</u> or consult our technical support for any new information or the latest software version.

## **Introduction of Icons and Symbols**

### Warning:

• Always abide by this information in order to prevent the person from injury.

#### Caution

• Always abide by this information in order to prevent damages to the device.

#### Note:

• Informative information and advice for the efficient use of the device.

# **Related Documentation**

You are advised to refer to the related documents for more technical information via the link below:

### https://knowledge.akuvox.com

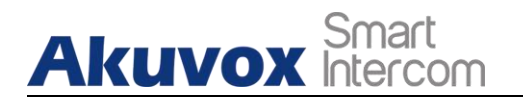

# **Table of Contents**

| 1. System Overview                                          | 7  |
|-------------------------------------------------------------|----|
| 2. Login in to SmartPlus                                    | 8  |
| 3. Prior to the Management                                  | 9  |
| 4. Main Interface                                           | 10 |
| 5. Community/Office Management                              | 11 |
| 5.1. Community Scenario                                     | 11 |
| 5.1.1. Create Community                                     | 11 |
| 5.1.2. Edit/Delete Community                                | 14 |
| 5.2. Office Scenario                                        | 15 |
| 5.2.1. Create Office                                        | 15 |
| 5.2.2. Edit/Delete Office                                   | 17 |
| 6. User Management                                          | 19 |
| 6.1. Add Community Users                                    | 19 |
| 6.1.1. Add Community Resident to a Building                 | 19 |
| 6.1.2. Add Community Residents to a Building Using Template | 22 |
| 6.1.3. Edit/Delete Community Resident                       | 24 |
| 6.1.4. Add/Edit/Delete Family Members for Resident          | 24 |
| 6.1.5. Search/Edit/Delete Resident at Community Level       | 26 |
| 6.2. Add Office Users                                       | 27 |
| 6.2.1. Add User to Office                                   | 27 |
| 6.2.2. Add User to Office Using Template                    | 30 |
| 6.2.3. Edit/Delete User in Department                       | 33 |
| 6.2.4. Search/Edit/Delete Users in Office                   | 34 |
| 7. Device Management                                        | 36 |
| 7.1. Community Device Management                            | 36 |
| 7.1.1. Add Device to a Building                             | 36 |
| 7.1.2. Add Devices to a Building Using Template             | 38 |
| 7.1.3. Edit/Delete the Device                               | 40 |
| 7.1.4. Add/Edit/Delete Device in Public Area                | 41 |
| 7.1.5. Search/Edit/Delete Device at Community Level         | 43 |
| 7.1.6. Remote Maintenance for Community Device              | 43 |
| 7.2. Office Device Management                               | 45 |
| 7.2.1. Add Device to Office                                 | 45 |
| 7.2.2. Add Devices to Department Using Template             | 48 |
| 7.2.3. Edit/Delete Office Device                            | 51 |
| 7.2.4. Add/Edit/Delete Office Device in Public Area         | 51 |
| 7.2.5. Edit/Delete Device at Office Level                   | 53 |
| 7.2.6. Remote Maintenance for Office Device                 | 54 |
| 8. Manage MAC Library                                       | 57 |

### Akuvox Smart Intercom

| 8. T. AUU MAC TO MAC LIDIALY                                                                                                    | 57                                                                                                  |
|----------------------------------------------------------------------------------------------------|----------------------------------------------------------------------------------------------------|
| 8.2. Remove the MAC from the MAC Library                                                                                                    | 58                                                                                                  |
| 9. Property Manager Account                                                                                                    | 59                                                                                                  |
| 9.1. Manage Property Manager Account                                                                                                    | 59                                                                                                  |
| 9.1.1. Add Property Manager Account                                                                                                    | 59                                                                                                  |
| 9.1.2. Edit/Delete Property Manager Account                                                                                                    | 61                                                                                                  |
| 10. Firmware Management                                                                                                    | 62                                                                                                  |
| 10.1. Check Firmware List                                                                                                    | 62                                                                                                  |
| 10.2. Update Firmware                                                                                                    | 63                                                                                                  |
| 10.3. Check and Edit Firmware Update List                                                                                                    | 63                                                                                                  |
| 11. Subscription                                                                                                    | 66                                                                                                  |
| 11.1. Activate End user Account                                                                                                    | 66                                                                                                  |
| 11.2. Renew End User Account                                                                                                    | 68                                                                                                  |
| 12 Transaction History                                                                                                    | 74                                                                                                  |
| 12. 11a113aCtion 1115tol y                                                                                                    | ····· · · · · · · · · · · · · · · · ·                                                               |
| 12.1. Check and Transaction History                                                                                                    | 74                                                                                                  |
| 12.1. Check and Transaction History<br>13. Customer Service Contact Management                                                                                                    | 74<br><b>7</b> 7                                                                                    |
| 12.1. Check and Transaction History<br><b>13. Customer Service Contact Management</b><br>13.1. Modify Customer Service Contact                                                                             | 74<br>74<br>                                                                                        |
| 12.1. Check and Transaction History<br><b>13. Customer Service Contact Management</b><br>13.1. Modify Customer Service Contact<br>13.2. Technical Support&Service                                          |                                                                                                    |
| 12.1. Check and Transaction History<br><b>13. Customer Service Contact Management</b><br>13.1. Modify Customer Service Contact<br>13.2. Technical Support&Service<br>13.2.1. Download SmartPlus User Guide |                                                                                                    |
| <ul> <li>12.1. Check and Transaction History</li> <li>13. Customer Service Contact Management</li></ul>                                                                                                    | 74<br>74<br>77<br>77<br>77<br>78<br>78<br>78                                                        |
| <ul> <li>12.1. Check and Transaction History</li> <li>13. Customer Service Contact Management</li></ul>                                                                                                    | 74<br>77<br>77<br>77<br>78<br>78<br>78<br>78<br>78<br>78                                            |
| <ul> <li>12.1. Check and Transaction History</li> <li>13. Customer Service Contact Management</li></ul>                                                                                                    | 74<br>74<br>77<br>77<br>78<br>78<br>78<br>78<br>78<br>78<br>79<br><b>80</b>                         |
| <ul> <li>12.1. Check and Transaction History</li> <li>13. Customer Service Contact Management</li></ul>                                                                                                    | 74<br>77<br>77<br>77<br>78<br>78<br>78<br>78<br>78<br>78<br>79<br>79<br>80<br>80                    |
| <ul> <li>12.1. Check and Transaction History</li></ul>                                                                                                    | 74<br>74<br>77<br>77<br>78<br>78<br>78<br>78<br>78<br>79<br>80<br>80<br>80                          |
| <ul> <li>12.1. Check and Transaction History</li> <li>13. Customer Service Contact Management</li></ul>                                                                                                    | 74<br>77<br>77<br>77<br>78<br>78<br>78<br>78<br>78<br>78<br>79<br><b>80</b><br>80<br>80<br>80<br>81 |

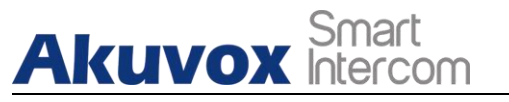

## **1. System Overview**

Akuvox SmartPlus is a cloud-based platform on which installer can conduct integrated management of building, apartment, office, residents, office staff and personnel, devices, relays for community scenario and office scenario, as well as the remote maintenance service for all the devices deployed in the two scenarios.

- > Installers using this platform will be able to:
- Add, edit, and delete the community, office, building, apartment, device, residents, staff and personnel.
- Deploy and set up devices and relays for the access control.
- Check and upgrade device firmware.
- Check and manage MAC library.
- Conduct remote operations such as Autop provisioning, device reboot, transmission type modification, and remote maintenance.
- Download the related technical manual and get access to the Akuvox ticket system for technical support.
- Subscribe and renew Akuvox SmartPlus.

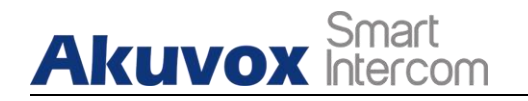

## 2. Login in to SmartPlus

You can log in SmartPlus platform using the user account information you obtain from your distributor.

- 1. Open the web browser and enter the address (URL) of the SmartPlus server location in your area, and press **Enter**.
- 2. Enter your username and password.
- 3. Click on Login to log in to the SmartPlus platform.

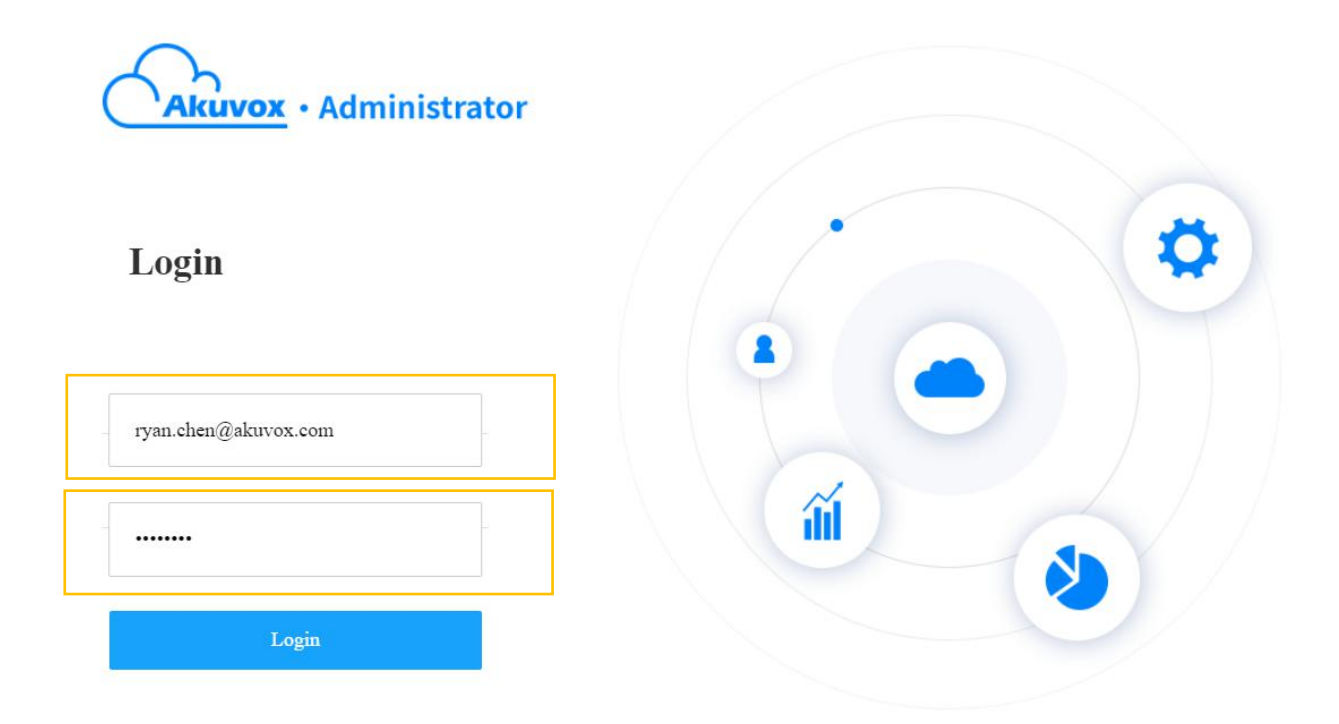

> You can click on **Log out** if you want to log out of the SmartPlus platform.

| Akuvox     |      |                                          |      |          |                   |         |               |        | Role:Single     | tenant Manager 🔻    | RyanChen 🔻               |   | b      | .og out |
|------------|------|------------------------------------------|------|----------|-------------------|---------|---------------|--------|-----------------|---------------------|--------------------------|---|--------|---------|
| 💄 User     | Name | •                                        |      | Q Search |                   |         |               |        |                 |                     |                          |   | New    | v       |
| 🖷 Device   | Name | SIP                                      | Room | Email    | Mobile Number     | Address | Family Member | Active | Landline Status | Created Time        | Landline Expiration Time | , | Action | 1       |
| 🏂 Firmware | Ryan | Family:5926000001<br>Personal:5926100003 |      | -        | -                 | 122     | 1 🧟           | Normal | Off             | 2021-08-03 18:47:19 |                          |   | 2      | Ū       |
| 🔥 Update   |      |                                          |      |          | Lines per page 10 |         | < 1 > Go to   | 1 Go   | 1 In All        |                     |                          |   |        |         |
| 🗭 Message  |      |                                          |      |          |                   |         |               |        |                 |                     |                          |   |        |         |

**AKUVOX SMART INTERCOM** 

www.akuvox.com

# 3. Prior to the Management

It is advised that you go through what are listed below before you start your management. and the list below is applicable to both community user management and office user management.

- Check if all of device MAC addresses have already been registered by your distributor.
- Check if the firmware in your devices supports cloud mode with no connection to SDMC.
- Check if your device is powered on and is connected to the internet and make sure that the network is normal.
- Check and make sure that your resident information and device information are correct.

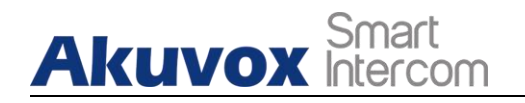

## 4. Main Interface

The main interface mainly consists of seven modules that are incorporated as a whole to allow you to manage the building, apartment, office, devices, residents, access control, office staff and personnel in both community buildings and office buildings.

| Akuvox                                                     |                                               |                                |          | Role:Project Manager 🔻                    | Community1 ▼ RyanChen ▼ Log out |
|------------------------------------------------------------|-----------------------------------------------|--------------------------------|----------|-------------------------------------------|---------------------------------|
| <ul> <li>Dashboard</li> <li>Resident and Device</li> </ul> | + Add1 Shift the role<br>Commun project manag | s between single tenant<br>ger | and      | Select your community and                 | Click to log out                |
| 🏂 Firmware                                                 | <ul> <li>Building 2</li> </ul>                | Resident Email                 | Building | APT APT Name Active App S                 | ed Time Expi                    |
| 🚯 Update                                                   | • Building 1                                  |                                |          | No Data                                   |                                 |
| MAC Library                                                |                                               |                                |          | Click to manage password, time zone, bill | ing info, and                   |
| Subscriptions                                              |                                               |                                |          | customer service, and check for coupon    |                                 |
| Payments                                                   |                                               |                                |          |                                           |                                 |
|                                                            |                                               |                                |          |                                           |                                 |
|                                                            |                                               |                                |          |                                           |                                 |
|                                                            |                                               |                                |          |                                           |                                 |
|                                                            |                                               |                                |          |                                           |                                 |

#### • Module Description:

| No. | Modules                                                          | Description                                                                                                    |  |  |  |  |  |
|-----|------------------------------------------------------------------|----------------------------------------------------------------------------------------------------|--|--|--|--|--|
| 1   | Dashboard                                                        | Allows you to manage community, office, building, apartment, resident, office staff, personnel, device and property manager.         |  |  |  |  |  |
| 2   | <ul><li>Residents and Device</li><li>People and Device</li></ul> | Allows you to manage building, apartment, devices, residents, access control, office staff and people in both community and office.  |  |  |  |  |  |
| 3   | Firmware                                                         | Allows you to check device firmware information.                                                                                     |  |  |  |  |  |
| 4   | Update                                                           | Allows you to update the firmware version for the specific device.                                                                   |  |  |  |  |  |
| 5   | MAC Library                                                      | Allows you to register the MAC in the MAC library.                                                                                   |  |  |  |  |  |
| 6   | Subscriptions                                                    | Allows you to activate the Akuvox SmartPlus service for<br>the resident by paying the activation fees and renewing<br>the fees, etc. |  |  |  |  |  |
| 7   | Payments                                                         | Allows you to check for the information related to transactions made.                                                                |  |  |  |  |  |

**AKUVOX SMART INTERCOM** 

www.akuvox.com

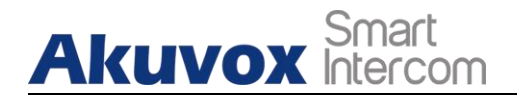

## **5. Community/Office Management**

### 5.1. Community Scenario

### 5.1.1.Create Community

A community must be created first on the dashboard before you can proceed to the other management involving devices, residents, etc.

- 1. On the upper left corner of the dashboard, select Community.
- 2. Click + New Community on the dashboard.

| office                |             |              |                |                   |   |     |      |   |
|-----------------------|-------------|--------------|----------------|-------------------|---|-----|------|---|
| 5 Community(ies)      |             |              |                |                   |   |     |      |   |
|                       | Name        | Device Count | End User Count | Property Managers |   | Act | tion |   |
|                       | Community1  | 0            | 0              | inn Jian          | Ľ | 1   | ጽ    | i |
| 11 H                  | Akuvox-     | 0            | 0              | inn lian          | ß | 2   | ጸ    | C |
|                       | New_Com     | 0            | 0              | -                 | ß | 2   | ጸ    | i |
| + New Community       | Community-C | 0            | 0              | -                 | ß | 1   | ጸ    | i |
| Download The Template | Ryan        | 0            | 0              | Ryan Chen         | Ľ | 2   | ጸ    | i |

- 3. Set up a community by filling in the related community information.
- 4. Select your feature plan.

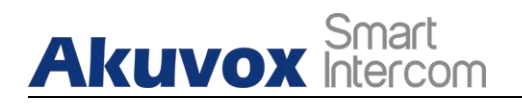

|                                                | New Commu                          | nity                           |            |
|------------------------------------------------|------------------------------------|--------------------------------|------------|
| Please upgrade doorpho<br>Number of apartments | ne to the latest version otherwise | e it may affect some features. |            |
|                                                | 20                                 |                                | +          |
| Landline Service                               |                                    |                                |            |
| 🕽 On 🕜 Off                                     |                                    |                                |            |
| Landline Service is a pre                      | emium feature.                     |                                |            |
| Home AutoMation Servi                          | ice                                |                                |            |
| 🔾 On 🔹 Off                                     |                                    |                                |            |
| * Feature Plan                                 |                                    | Read In                        | structions |
| Basic                                          | O Premium                          | O 1Monitor_All                 |            |
| Community Name                                 |                                    |                                |            |
|                                                |                                    |                                |            |
| Address                                        |                                    |                                |            |
| Street                                         |                                    |                                |            |
| City                                           |                                    | Post Code                      |            |
| State/Province                                 |                                    |                                |            |
| Constant                                       |                                    |                                |            |

### **!**) Note:

- If you select feature plan-Basic, the template must contain indoor monitor MAC address.
- Community Setting Description

| No. | Settings             | Description                                                                                                    |
|-----|----------------------|----------------------------------------------------------------------------------------------------|
| 1   | Number of apartments | Enter the number of apartments in the community.                                                                                                    |
| 2   | Landline Service     | Switch on/off the landline service (Communication between telephone/mobile phone and intercom devices. Landline service is a premium feature in the feature plan.                                                                                                    |
| 3   | Home Automation      | Turn it for the users who installed X933H and C319 Indoor monitor for the home automation service.                                                                                                    |
| 4   | Feature Plan         | <ul> <li>Basic feature: this feature does not allow community property managers to enable or disable the PIN code and QR code access method, neither are they allowed to control family member account creation by the end user and package notification service (available in R29 only). Moreover, residents are required to install one indoor</li> </ul> |

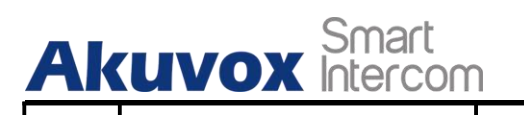

|    |                                         | <ul> <li>Premium feature: this feature allows community property managers to enable or disable PIN code and QR code access method. And property managers are allowed to control end users' family member account generation and package notification service (available in R29 only).</li> <li>Note1: When the feature plan service expired, property managers will lose the above mentioned control.</li> <li>Note2:</li> <li>When feature plan is set, it can not be changed.</li> <li>If you select feature plan-Basic, you are required to add at least one indoor monitor in every apartment you created.</li> </ul>                                                                                                    |
|----|-----------------------------------------|----------------------------------------------------------------------------------------------------|
| 5  | Community Name                          | Enter the community name.                                                                                                    |
| 6  | Address                                 | Enter community address (Street, City, Post code, State/Province).                                                                                                    |
| 7  | Time Zone                               | Select the time zone of the community.                                                                                                    |
| 8  | Time Format                             | Select the time zone of the community (12-hour/24-hour format).                                                                                                    |
| 9  | Date Format                             | Select the date format (Y/M/D; M/D/Y; D/M/Y).                                                                                                    |
| 10 | PIN Mode                                | Select <b>PIN Mode</b> ( PIN for direct PIN code access, APT+PIN for apartment No.+ PIN code)                                                                                                    |
| 11 | Charge Mode                             | Select either community property manager or installer to pay for the SmartPlus service (both account activation and renewal. It is paid by installer by default.)                                                                                                    |
| 12 | Send Expiration Email<br>to End User/PM | <ul> <li>Switch on the service expiration email notification to the end user, property manager, and installer if needed. The notification will be sent in 1 day, 3 days, 5, days after the expiration.</li> <li>1-day expiration: an email notification will be sent to end users for expiration.</li> <li>3-day expiration: an email notification will be sent to end users for the expiration.</li> <li>4-day expiration: an email notification will be sent to the property manager and installer for the expiration.</li> <li>15-day expiration: an email notification will be sent to the installer for the expiration.</li> <li>Note: if it is switched off, the expiration notification will be sent to installers only.</li> </ul> |

| Ak | Smart<br>Intercom               | Akuvox SmartPlus User Guide for Installer                                |
|----|---------------------------------|--------------------------------------------------------------------------|
| 13 | Send Renew Email To<br>End User | Switch on service renewal email notification to the residents if needed. |

### 5.1.2. Edit/Delete Community

After a community is created, you can edit or delete the community if needed.

1. Click on 🗾 on the community you want to edit or delete.

|            | Name       | Device Count | End User Count | Property Managers  | Action  |
|------------|------------|--------------|----------------|--------------------|---------|
| <b>H</b> P | Community1 | 0            | 0              | inn lian           | 🗹 🖉 ጸ ( |
|            | Akuvox-    | 0            | 4              | Ryan Chen,inn llan | 🖻 🖊 ጸ ( |
|            | New_Com    | 0            | 0              |                    | 🗹 🖉 名 ( |

2. Edit the community setting or delete the setting.

| Edit Community       |                   | Time Zone                    |
|----------------------|-------------------|------------------------------|
| Number of apartments |                   | GMT+8:00 Sh 💌                |
| 20                   |                   | Time Format                  |
| Landline Service     |                   | ● 24H ○ 12H                  |
| • On Off             |                   |                              |
| * Feature Plan       | Read Instructions | Date Format                  |
| Basic Premium        |                   | Year-Month 💌                 |
| * Community Name     |                   | PIN Mode                     |
| Akuvox-              |                   | • PIN                        |
| * Address            |                   | Charge Mode                  |
| fuzhou               |                   |                              |
| 厦门 361006            |                   | • Pay By PM Pay By Installer |
| 中国                   |                   |                              |
| Country              | •                 | Delete Cancel Submit         |

**AKUVOX SMART INTERCOM** 

www.akuvox.com

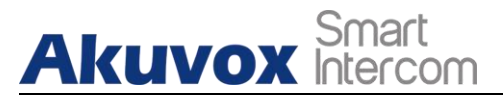

## 5.2. Office Scenario

### 5.2.1.Create Office

An office must be created first on the dashboard before you can proceed to the other management involving device, staff, people, and access control, etc.

- 1. On the upper left corner of the screen, select Office.
- 2. Click + New Office on the dashboard.

|            | Name           | Device Count | End User Count | Property Managers | Action |
|------------|----------------|--------------|----------------|-------------------|--------|
| <b>H</b> e | Akuvox         | 0            | 0              | -                 | 🗹 🖊 A  |
|            | Akuvox Company | 0            | 0              |                   | 🗹 🗹 🕅  |
|            |                |              |                |                   |        |
| + a or     |                |              |                |                   |        |

- 3. Set up the office by filling in the related office information.
- 4. Select your feature plan.

| New Office >                                                                                                    | Time Zone                                          |
|----------------------------------------------------------------------------------------------------|----------------------------------------------------|
| Please upgrade doorphone to the latest version otherwise it may affect some features.<br>Landline Service<br>On Off | GM1+12:00 M.:.       Time Format       24H     12H |
| Landline Service is a premium feature.                                                                              | Date Format                                        |
| * Feature Plan Read Instruction                                                                                     | Year-Month-Day 💌                                   |
|                                                                                                    | Charge Mode                                        |
| * Office Name                                                                                                    | Pay By Installer                                   |
| Office Name                                                                                                    | Send Expiration Email To PM                        |
| * Address                                                                                                    | On Off                                             |
| Street                                                                                                    | Send Renew Email To PM                             |
| City Post Code                                                                                                    | On Off                                             |
| State/Province                                                                                                    |                                                    |
| Country                                                                                                    | Cancel Submit                                      |

**AKUVOX SMART INTERCOM** 

www.akuvox.com

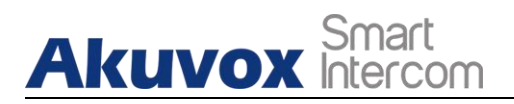

### • Office Setting Description

| No. | Settings                       | Description                                                                                                    |
|-----|--------------------------------|----------------------------------------------------------------------------------------------------|
| 1   | Landline Service               | Switch on/off the landline service (Communication between telephone/mobile phone and intercom devices. Land line service is a premium feature in the feature plan.                                                                                                    |
| 2   | Feature Plan                   | <ul> <li>Select basic or premium features for the office.</li> <li>Basic feature: this feature does not allow office property managers to enable or disable the PIN code and QR code access method, neither are they allowed to control package notification service (available in R29 only).</li> <li>Premium feature: this feature allows office property managers to enable or disable PIN code and QR code access method. And office staff are allowed to control package notification service (available in R29 only).</li> <li>Note1: When feature plan service expired, the office property manager will not be able to control the function in the feature plan.</li> <li>Note2: When feature plan is set, it can not be changed.</li> </ul> |
| 3   | Office Name                    | Enter the office's name, which can be a company name.                                                                                                    |
| 4   | Address                        | Enter office's address (Street, City, Post code, State/Province).                                                                                                    |
| 5   | Time Zone                      | Select the time zone of the community.                                                                                                    |
| 6   | Time Format                    | Select the time zone of the community (12-hour/24-hour format).                                                                                                    |
| 7   | Date Format                    | Select the date format (Y/M/D; M/D/Y; D/M/Y).                                                                                                    |
| 8   | Charge Mode                    | Only installers are allowed to pay for the SmartPlus service (both account activation and renewal.                                                                                                    |
| 9   | Send Expiration Email<br>to PM | Switch on the service expiration email notification to the end<br>users, property managers, and installers if needed. The<br>notification will be sent in 1 day, 3 days, 5, days after the<br>expiration.<br>1-day expiration: an email notification will be sent to end<br>users for expiration.<br>5-day expiration: an email notification will be sent to end<br>users for the expiration.<br>6-day expiration: an email notification will be sent to property<br>managers and installers for the expiration.                                                                                                    |

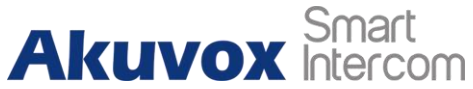

|    |                           | 15-day expiration: an email notification will be sent to installers for the expiration.           |
|----|---------------------------|---------------------------------------------------------------------------------------------------|
|    |                           | <b>Note</b> : if it is switched off, the expiration notification will be sent to installers only. |
| 10 | Send Renew Email To<br>PM | Switch on service renewal email notification to the office property manager if needed.            |

### 5.2.2. Edit/Delete Office

After an office is created, you can edit or delete the office if needed.

1. Click on 🧷 of the office you want to edit or delete.

| Community Office      |                |              |                |                   |         |
|-----------------------|----------------|--------------|----------------|-------------------|---------|
|                       | Name           | Device Count | End User Count | Property Managers | Action  |
| E n                   | Akuvox         | 0            | 0              |                   | 🗹 🗶 🤉 🛈 |
|                       | Akuvox Company | 1            | 2              | **                | 🗹 🗶 A 🕧 |
|                       |                |              |                |                   |         |
| T New Office          |                |              |                |                   |         |
| Download The Template |                |              |                |                   |         |

2. Edit the community setting or delete the setting.

#### Akuvox SmartPlus User Guide for Installer

|                                        | Edit Office | ×                 | Time Zone                                |               |
|----------------------------------------|-------------|-------------------|------------------------------------------|---------------|
|                                        |             |                   | GMT+12:00 M 💌                            |               |
| Landline Service                       |             |                   | Time Format                              |               |
| 💿 On 💿 Off                             |             |                   | <ul> <li>● 24H</li> <li>○ 12H</li> </ul> |               |
| Landline Service is a premium feature. |             |                   | Date Format                              |               |
| * Feature Plan                         |             | Read Instructions | Year-Month-Day 💌                         |               |
|                                        |             |                   | Charge Mode                              |               |
| * Office Name                          |             |                   | • Pay By Installer                       |               |
| Akuvox Company                         |             |                   | Send Expiration Email To PM              |               |
| * Address                              |             |                   | On Off                                   |               |
| fuzhou                                 |             |                   | Send Renew Email To PM                   |               |
| 厦门                                     | 361006      |                   | On Off                                   |               |
| 中国                                     |             |                   |                                          |               |
| 中国                                     |             | *                 | Delete                                   | Cancel Submit |
|                                        |             |                   |                                          |               |

## 6. User Management

Community users are managed on a community basis, while office users are managed on office basis. And you are required to go to the specific community or office for the management of the users by moving them into the specific building, apartment, and department.

## 6.1. Add Community Users

### 6.1.1.Add Community Resident to a Building

After the community is created, you are required to add buildings in the community, then you can start adding the residents to the building you added.

1. Click on (i) of the community you intend for the management (it will automatically skip to the **Resident and Device** module).

| Office                |             |              |                |                   |         |
|-----------------------|-------------|--------------|----------------|-------------------|---------|
| 5 Community(ies)      |             |              |                |                   |         |
|                       | Name        | Device Count | End User Count | Property Managers | Action  |
| 1                     | Community1  | 0            | 0              | inn lian          | 🖻 🖊 A 🛈 |
| 11                    | Akuvox-     | 0            | 0              | inn lian          | 🖻 🖊 A ( |
|                       | New_Com     | 0            | 0              | ्त                | 🖻 🖊 A ( |
| + New Community       | Community-C | 0            | 0              | -                 | 🖻 🖊 A ( |
| Download The Template | Ryan        | 0            | 0              | Ryan Chen         | 또 🗶 ೩ ( |

- 2. Click on + Add Building to add a building, and rename the building if needed.
- 3. Click on APT, then click on New to add resident.

| Dashboard             | + Add Building |            | APT | Public Dev | rice           |            |                     |         |                              |        |  |
|-----------------------|----------------|------------|-----|------------|----------------|------------|---------------------|---------|------------------------------|--------|--|
| C Resident and Device | Community      | App Status | All | Active All |                | ▼ Resident | •                   |         | Search                       |        |  |
|                       | • Public Area  |            |     |            |                |            |                     |         |                              | New    |  |
| <b>2</b> Firmware     | • Building1    |            | APT | APT Name   | Resident       | Email      | Mobile Number       | Active  | Created Time Expiration Time | Action |  |
| 🔥 Update              |                | Rename     |     |            |                |            | No Data             |         |                              |        |  |
| 📕 MAC Library         |                |            |     |            |                |            |                     |         |                              |        |  |
| Subscriptions         |                |            |     |            | Lines per page | 10 ~       | $\langle 1 \rangle$ | Go to 1 | Go 0 In All                  |        |  |

4. Fill in the apartment and resident's information.

### AKUVOX SMART INTERCOM www.akuvox.com

| Add APT                       | ×        |                      |
|-------------------------------|----------|----------------------|
| Apartment                     |          | Email                |
| * APT                         |          |                      |
| 403                           |          |                      |
| 100,                          |          | Language             |
| APT Name                      |          | English 👻            |
| Ryan                          |          | Country / Banjan     |
|                               |          | Country / Region     |
|                               |          |                      |
| Device                        |          | Mobile Number        |
| * Indoor Monitor MAC          |          |                      |
|                               |          |                      |
| MAC address can not be empty. |          | 1st Landline         |
| Arming Function               |          |                      |
| Network Group                 |          |                      |
| Network 1                     |          | 2nd Landline         |
|                               |          |                      |
| * Location                    |          |                      |
|                               |          | 3rd Landline         |
|                               |          |                      |
| Relay 1                       | Off On   | Call Type            |
|                               |          | SmartPlus an.        |
| Relay 2                       | Off 🔵 On |                      |
|                               |          | SIP Call Or IP Call  |
|                               |          | All my device v      |
| Resident                      |          | ∧ Add Resident Later |
| * First Name                  |          |                      |
|                               |          |                      |
|                               |          | Cancel Submit        |

\* Last Name

### !) Note:

• Device selection will not be shown if you switched off the home automation service when you create a community.

### • Setting Description:

| No. | Field Name          | Description                                                                                                    |
|-----|---------------------|----------------------------------------------------------------------------------------------------|
| 1   | APT                 | Fill in the resident's apartment number.                                                                                                    |
| 2   | APT Name            | Fill in the resident's apartment name.                                                                                                    |
| 3   | Device              | Enter the indoor monitor MAC address, which is required for<br>adding an apartment. Device selection is displayed only when you                                                                                                    |
|     |                     | have selected <b>Basic</b> in the feature plan.                                                                                                    |
| 4   | Arming Function     | enable the arming function so that the arming icon will be available on your SmartPlus app for arming and disarming.                                                                                                    |
| 5   | Network Group       | Select the network group. Devices in the same building need to be set up in the same network group.                                                                                                    |
| 6   | Location            | Fill in the location of the device.                                                                                                    |
| 7   | Relay1/2            | Fill in the relay name, which can be the device's location.                                                                                                    |
| 8   | First Name          | Fill in the resident's first name.                                                                                                    |
| 9   | Last Name           | Fill in the resident's last name.                                                                                                    |
| 10  | Email               | Fill in the resident's email.                                                                                                    |
| 11  | Language            | Select the language of the emails notifying the user account information. Currently 12 languages are supported: <b>English, Simplified Chinese, Korean, Japanese, Turkish, Polish,</b>                                                                                            |
|     |                     | Russian, Spanish, Bosnian, Danish, Vietnamese, French                                                                                                    |
| 12  | Mobile Number       | Enter resident's mobile phone number.                                                                                                    |
| 13  | Country/Region      | Select the country or region code of the user.                                                                                                    |
| 14  | Landline 1/2/3      | Fill in the user's landline numbers, eg mobile phone numbers or telephone numbers. Three landline numbers are supported.                                                                                                    |
| 15  | Call Type           | Select your call type.                                                                                                    |
| 16  | SIP Call or IP call | Select "All my devices were installed in the same place (villa or house)" for IP call if all of the user's intercom devices are in the same LAN (Local Area Network).<br>If not, select "Some of my devices were installed in the different place (villa or house)" for SIP call. |

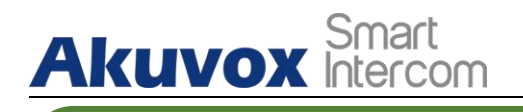

### !) Note:

 When adding an indoor monitor, you can set up and name the relays for the device. The relay name will be synchronized to the SmartPlus app. The relay status will also be updated following the changes that occurred on the indoor monitor.

### 6.1.2.Add Community Residents to a Building Using Template

The template can maximize your efficiency in the management of the resident especially when you are handling a large number of residents for a specific community.

- 1. Download the template on the dashboard.
- 2. Fill in the information in the template.
- 3. Import the template to the community you selected.

|                       | Name        | Device Count | End User Count | <b>Property Managers</b> |   | Acti | on |
|-----------------------|-------------|--------------|----------------|--------------------------|---|------|----|
|                       | Community1  | 0            | 0              | inn lian                 | ß | 2    | ጽ  |
| 11                    | Akuvox-     | 0            | 0              | inn lian                 | Ľ | 1    | ጸ  |
|                       | New_Com     | 0            | 0              |                          | Ľ | 1    | ጽ  |
| + New Community       | Community-C | 0            | 0              | -                        | Ľ | 1    | ጽ  |
| Download The Template | Ryan        | 0            | 0              | Ryan Chen                | ß | 1    | R  |

#### • Template Sample

| $H7 \sim Q fx$ |          |  |     |      |         |        |           |          |       |   |              |                      |          |          |            |
|----------------|----------|--|-----|------|---------|--------|-----------|----------|-------|---|--------------|----------------------|----------|----------|------------|
|                | A        |  | В   |      | С       | D      | E         | F        |       | G | н            | 1                    | J        | К        | L          |
| 1 Bu           | ilding   |  | Apt | 1    | AptName | Device | FirstName | LastName | Enail |   | MobileNumber | TelephoneCallingCode | lstPhone | 2ndPhone | 3rdPhone ( |
| 2 Bu           | ilding#2 |  | 4   | 03 1 | Ryan    |        | Ryan      | Chen     |       |   |              |                      |          |          |            |
| 3              |          |  |     |      |         |        |           |          |       |   |              |                      |          |          |            |
| 4              |          |  |     |      |         |        |           |          |       |   |              |                      |          |          |            |
|                |          |  |     |      |         |        |           |          |       |   |              |                      |          |          |            |

Note:
If you select feature plan-Basic, the template must contain indoor monitor MAC address.

## AKUVOX Smart Intercom Template Description:

| No. | Settings               | Description                                                                                                    |
|-----|------------------------|----------------------------------------------------------------------------------------------------|
| 1   | Building               | Fill in the building number or name.<br><b>Note</b> : should not be more than 128 characters in length.                                                                                                    |
| 2   | Apt                    | Fill in the apartment number.<br><b>Note</b> : must be 1-6 digit integral number(s).                                                                                                    |
| 3   | Apt Name               | Fill in the apartment name.                                                                                                    |
| 4   | Device                 | <ul> <li>Device Type Code:<br/>Multi-tenant door phone=0<br/>Single-tenant door phone=1<br/>Indoor Monitor=2<br/>Guard Phone=3<br/>Access Control=50</li> <li>Device Setting Format:<br/>"Device location, Device type, Device MAC".<br/>Eg: Gate2,0,0C11050B9814; Living Room,2,0C11050893C6<br/>Note: every two devices need to be separated by ";".<br/>Note: Device MAC must be added first in the MAC library of<br/>the community to which you want to import the data.</li> </ul> |
| 5   | First Name             | Fill in the resident's first name.<br><b>Note</b> : should not be more than 64 characters in length.                                                                                                    |
| 6   | Last Name              | Fill in the resident's last name.<br><b>Note</b> : should not be more than 64 characters in length.                                                                                                    |
| 7   | Email                  | Fill in the resident's Email.                                                                                                    |
| 8   | Mobile Number          | Fill in the resident's mobile phone number.                                                                                                    |
| 9   | Telephone Calling Code | Fill in the resident's country code.                                                                                                    |
| 10  | Phone1/2/3             | Fill in the resident's mobile phone number.                                                                                                    |
| 11  | Call Type              | Call Type Code:<br>SmartPlus and indoor monitor=0<br>Phone and indoor monitor =1<br>SmartPlus and indoor monitor, with phone as backup =2<br>Indoor monitors with=3<br>Indoor monitors with phone as backup=4<br>Indoor monitors with smartPlus as backup, finally phone=5<br>Eg. "Indoor monitors with smartPlus as backup, finally<br>phone=5" means the call will be received in sequential<br>order, first by indoor monitor, then SmartPlus app, and last<br>mobile phone.          |

### 6.1.3.Edit/Delete Community Resident

You can edit and delete the resident and the resident apartment if needed.

# • Note:

- You can only edit and delete the residents that have been moved in to apartments by the property manager.
- 1. Click Resident and Device module.
- 2. Select the building and apartment of the resident.
- 3. Click  $\mathbf{1}$  to delete the resident and click  $\mathbf{2}$  to edit the resident's information.

| Dashboard           | + Add B       | uilding              | APT                        | Public I       | Device         |       |               |             |                     |                 |          |      |
|---------------------|---------------|----------------------|----------------------------|----------------|----------------|-------|---------------|-------------|---------------------|-----------------|----------|------|
| Resident and Device | Communit      | ty                   | App Status                 | All            | • Active       | A11   | Resident      | Ŧ           |                     |                 | ) Search | New  |
| 🚖 Firmware          | Building      | gl                   | АРТ                        | APT Name       | Resident       | Email | Mobile Number | Active      | Created Time        | Expiration Time | Ac       | tion |
| 🚯 Update            |               |                      | 403                        | 403            |                | -     |               | Inactivated | 2022-03-03 00:05:15 | -               | 2        | 创    |
| MAC Library         |               |                      |                            |                |                |       |               |             |                     |                 |          |      |
| Subscriptions       |               |                      |                            |                | Lines per page | 10 ~  | < 1           | > Go to     | Go 1 In.            | All             |          |      |
| APT                 | Public Device |                      |                            |                |                |       |               |             |                     |                 |          |      |
|                     |               |                      |                            |                |                |       |               |             |                     |                 |          |      |
| APT                 |               | Building 1<br>403    |                            |                |                |       |               |             |                     |                 |          | 6_   |
|                     |               |                      |                            |                |                |       |               |             |                     |                 |          | -    |
| Family SIP Numb     | er            | 5926000000           |                            |                |                |       |               |             |                     |                 |          | Ū    |
| Family Master       |               | Ryan Chen            |                            |                |                |       |               |             |                     |                 |          | - 1  |
| Email               |               | 624224031@qq.com     |                            |                |                |       |               |             |                     |                 |          | - 1  |
| Mobile Number       |               | 013705086513         |                            |                |                |       |               |             |                     |                 |          | - 1  |
| Landline            |               |                      |                            |                |                |       |               |             |                     |                 |          | - 1  |
| Call Type           |               | SmartPlus and indoor | r <mark>monitors,</mark> w | ith phone as b | oackup         |       |               |             |                     |                 |          | - 1  |
| Active              |               | Active               |                            |                |                |       |               |             |                     |                 |          |      |
| App Status          |               | Registered           |                            |                |                |       |               |             |                     |                 |          | - 1  |
|                     |               |                      |                            |                |                |       |               |             |                     |                 |          |      |

## 6.1.4.Add/Edit/Delete Family Members for Resident

**AKUVOX SMART INTERCOM** 

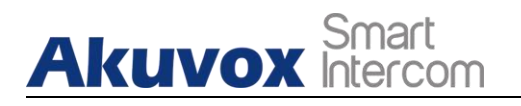

After you added the residents, you can start adding family member accounts for the SmartPlus app. Family member accounts can be edited and deleted afterwards.

1. You start by selecting the resident's community. You can click (i) of the resident's community.

| 5 Community(ies)      |             |              |                |                   |         |
|-----------------------|-------------|--------------|----------------|-------------------|---------|
|                       | Name        | Device Count | End User Count | Property Managers | Action  |
|                       | Community1  | 0            | 0              | inn lian          | 🗹 🗶 A 🕧 |
| 11                    | Akuvox-     | 0            | 0              | inn lian          | 🗹 🗶 A 🛈 |
|                       | New_Com     | 0            | 0              | -                 | 🗹 🖊 A 🛈 |
| + New Community       | Community-C | 0            | 0              | -                 | 🗹 🖊 A 🕧 |
| Download The Template | Ryan        | 1            | 0              | Ryan Chen         | 🗹 🖊 A 🛈 |
|                       |             |              |                |                   |         |

Select your building and apartment, then click on 2.

| Dashboard             | + Add Building                | Residents Devices                                                                         |
|-----------------------|-------------------------------|-------------------------------------------------------------------------------------------|
| C Resident and Device | Community                     | App Status All   Active All  Resident  C. Search  C. Search                               |
|                       | Public Area                   |                                                                                           |
| 🖆 Firmware            | <ul> <li>Building1</li> </ul> | Resident Email Building APT APT Name Active App Status Created TimeExpiration Time Action |
| \Lambda Update        |                               | No Data                                                                                   |
| MAC Library           |                               | Lines per page 10 $\checkmark$ ( 1 ) Go to 1 Go 0 In All                                  |
| -                     |                               |                                                                                           |

3. Scroll down and click **New** to create the family account. And click 📝 to edit the account, and click 前 to delete the account.

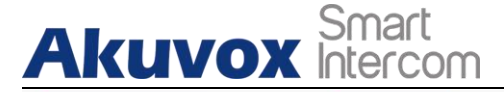

| + Add Building | APT Public Device |                               |               |        |
|----------------|-------------------|-------------------------------|---------------|--------|
| Community      | Family SIP Number | 5926000017                    |               | 圓      |
| Public Area    | Family Master     | Ryan Chen                     |               |        |
| • Building1    | Email             |                               |               |        |
|                | Mobile Number     |                               |               |        |
|                | Call Type         | SmartPlus and indoor monitors |               |        |
|                | Active            | Active                        |               |        |
|                | App Status        | Unregistered                  |               |        |
|                | 1 Family Member   |                               |               | New    |
|                | Name              | Email                         | Mobile Number | Action |
|                | Jim Wang          | 624224031@qq.com              |               | 🗾 🔟    |
|                |                   |                               |               |        |

Note:
The email information in the family member account can not be edited.

### 6.1.5.Search/Edit/Delete Resident at Community Level

1. Select the community you need for the management. You can click (i) to go into the community.

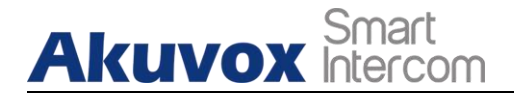

| Name        | Device Count                                                                   | End User Count                                               | Property Managers                                                                |                                                                                                    | Act                                                                                                    | ion                                                                                                    |                                                                                                    |
|-------------|--------------------------------------------------------------------------------|--------------------------------------------------------------|----------------------------------------------------------------------------------|----------------------------------------------------------------------------------------------------|----------------------------------------------------------------------------------------------------|----------------------------------------------------------------------------------------------------|----------------------------------------------------------------------------------------------------|
| Community1  | 0                                                                              | 0                                                            | inn lian                                                                         | Ľ                                                                                                    | 2                                                                                                    | ጽ                                                                                                    | i                                                                                                    |
| Akuvox-     | 0                                                                              | 0                                                            | inn lian                                                                         | Ľ                                                                                                    | 2                                                                                                    | 8                                                                                                    | i                                                                                                    |
| New_Com     | 0                                                                              | 0                                                            | -                                                                                | Ľ                                                                                                    | 2                                                                                                    | ନ୍ନ                                                                                                    | <b>(i)</b>                                                                                                    |
| Community-C | 0                                                                              | 0                                                            | -                                                                                | Ľ                                                                                                    | 2                                                                                                    | 8                                                                                                    | i                                                                                                    |
| Ryan        | 1                                                                              | 2                                                            | Ryan Chen                                                                        | Ľ                                                                                                    | 2                                                                                                    | ጸ                                                                                                    | i                                                                                                    |
|             | Name       Community1       Akuvox-       New_Com       Community-C       Ryan | NameDevice CountCommunity10Akuvox-0New_Com0Community-C0Ryan1 | NameDevice CountEnd User CountCommunity100Akarvox-00New_Com00Community-C00Ryan12 | NameDevice CountEnd User CountProperty ManagersCommunity100inn lianAkuvox-00New_Com00Community-C00Ryan12Ryan Chen | NameDevice CountEnd User CountProperty ManagersCommunity100inn lian<br><br><br><br><br><br><br><br><td>NameDevice CountEnd User CountProperty ManagersActCommunity100inn lian<!--</td--><td>NameDevice CountEnd User CountProperty ManagersActionCommunity100inn lianIIActionAkarvox-00inn lianIIActionNew_Com00IIActionCommunity-C00IIActionRyan12Ryan ChenIII</td></td> | NameDevice CountEnd User CountProperty ManagersActCommunity100inn lian </td <td>NameDevice CountEnd User CountProperty ManagersActionCommunity100inn lianIIActionAkarvox-00inn lianIIActionNew_Com00IIActionCommunity-C00IIActionRyan12Ryan ChenIII</td> | NameDevice CountEnd User CountProperty ManagersActionCommunity100inn lianIIActionAkarvox-00inn lianIIActionNew_Com00IIActionCommunity-C00IIActionRyan12Ryan ChenIII |

- 2. Click Community.
- 3. Search, edit and delete the residents.

| Dashboard             | + Add Building                  | Residents   |       | Devices   |              |          |          |              |                     |                     |          |
|-----------------------|---------------------------------|-------------|-------|-----------|--------------|----------|----------|--------------|---------------------|---------------------|----------|
| 😳 Resident and Device | Community                       | App Status  | All   | •         | Active All   |          | Resid    | ent 💌        |                     |                     | Q Search |
| 🏂 Firmware            | <ul> <li>Public Area</li> </ul> | Resident    | Email | Building  | APT          | APT Name | Active   | App Status   | Created Time        | Expiration Time     | Action   |
| A Undate              | <ul> <li>Building1</li> </ul>   | Ryan Chen   |       | Building1 | 403          | 403      | Normal   | Unregistered | 2022-03-03 15:27:25 | 2022-04-03 15-33-23 | / 而      |
|                       |                                 | Tytal chief |       | Ballonigr | 100          | 100      | 1.011101 | omegiotered  |                     |                     |          |
| 🔚 MAC Library         |                                 |             |       | Lu        | nes per page | 10 ~     | < 1      | > Go to      | Go Go               | 1 In All            |          |
| Subscriptions         |                                 |             |       |           |              |          |          |              |                     |                     |          |

## 6.2. Add Office Users

You can add office staff and personnel to the offices you have created.

### 6.2.1.Add User to Office

After an office is created, you are required to add departments in the office, then you can start adding the users to the department you added.

1. Click on (i) of the community you intend for the management (it will automatically skip to the **People and Device** module).

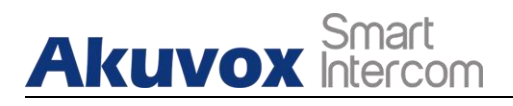

|              | Name           | Device Count | End User Count | Property Managers |   | Act | ion |    |
|--------------|----------------|--------------|----------------|-------------------|---|-----|-----|----|
|              | Akuvox         | 0            | 0              | -                 | ß | 2   | ጸ   | C  |
|              | Akuvox Company | 1            | 2              | -                 | ß | 2   | ጸ   | (i |
| + New Office |                |              |                |                   |   |     |     |    |
| 1 I'w onice  |                |              |                |                   |   |     |     |    |

- 2. Click on + Add Department to add a building, and rename the building if needed.
- 3. Click **People**, then **New** to add user.

| Dashboard           | + Add Department     | People De          | evices                        |                      |             |              |                     |                     |      |           |
|---------------------|----------------------|--------------------|-------------------------------|----------------------|-------------|--------------|---------------------|---------------------|------|-----------|
| C People And Device | Office               | Identity All       | <ul> <li>App State</li> </ul> | as All               | - Active    | All          | •                   |                     |      |           |
|                     | Public Area          | Name 🔻             |                               |                      | Q Search    |              |                     |                     |      |           |
| Firmware            | Technical Department | Name               | ID Email                      | Department           | Active      | Ann Status   | Created Time        | Expiration Time     | Acti | on        |
| 🔥 Update            |                      |                    |                               | Department           | Ature       | App Status   | created rime        | Expiration That     | Atu  | 511       |
| MAC Library         |                      | Jim Wang Personnel | 123456                        | Technical Department | Inactivated | Unregistered | 2022-03-03 22:34:41 | 2022-04-03 17:34:41 | 2    | Ē         |
| Subscriptions       |                      | Ryan Chen Staff    | 12345                         | Technical Department | Inactivated | Unregistered | 2022-03-03 22:34:13 | 2022-04-03 17:34:13 | 2    | <u>ال</u> |
| Payments            |                      |                    | Lines per                     | page 10 V            | < 1         | > Go to      | D 1 Go              | 2 In All            |      |           |

4. Fill in staff or personnel's information.

New People

| Identity ⑦ Personnel First Name | Country / Region       w       Mobile Number                                   |
|---------------------------------|--------------------------------------------------------------------------------|
| * Last Name                     | SIP Call Or IP Call          All my devices         Smartplus Intercom Feature |
| * ID                            | Landline                                                                       |
| Email                           | Call Type SmartPlus and i                                                      |
| Language<br>English             | Cancel Submit                                                                  |

#### Note:

ļ

• When the SmartPlus Intercom Feature is disabled, you will only have one call type: Indoor monitor/guard phones.

#### • Setting Description:

| No. | Field Name          | Description                                                                                                    |
|-----|---------------------|----------------------------------------------------------------------------------------------------|
| 1   | Identity            | Select staff or personnel.                                                                                                    |
| 2   | First Name          | Fill in the user's first name.                                                                                                    |
| 3   | Last Name           | Fill in the user's last name.                                                                                                    |
| 4   | ID                  | Enter the ID number of Staff or people. The ID should be unique and cannot be repetitive.                                                                                                    |
| 5   | Email               | Enter the user's email.                                                                                                    |
| 6   | Language            | Select the language of the emails notifying the user the account<br>information. Currently 12 languages are supported:<br>English, Simplified Chinese, Korean, Japanese, Turkish, Polish,<br>Russian, Spanish, Bosnian, Danish, Vietnamese, French.                               |
| 7   | Country/Region      | Select the country or region code of the user.                                                                                                    |
| 8   | Mobile Number       | Enter Resident's mobile phone number.                                                                                                    |
| 9   | SIP Call or IP call | Select "All my devices were installed in the same place (villa or house)" for IP call if all of the user's intercom devices are in the same LAN (Local Area Network).<br>If not, select "Some of my devices were installed in the different place (villa or house)" for SIP call. |

| Ak | Sma<br>KUVOX Inter            | Art<br>COM Akuvox SmartPlus User Guide for Installer                                                                                                    |
|----|-------------------------------|----------------------------------------------------------------------------------------------------|
| 10 | SmartPlus<br>Intercom Feature | If enabled, the user is allowed to use SmartPlus app.                                                                                                    |
| 11 | Device                        | Enter the indoor monitor MAC address, which is required for adding an apartment.                                                                                                    |
| 12 | Landline 1/2/3                | Fill in the user's landline numbers, eg mobile phone numbers or telephone numbers. Three landline numbers are supported.                                                                                                    |
| 13 | Call Type                     | <ul> <li>Select the call type. For example:</li> <li>SmartPlus and indoor monitors/guard phones, with phone as backup: means the call will be received in sequential order, first by Smart Plus app and indoor monitor, then guard phone, and last by mobile phone.</li> <li>Note: you can only select the call type "Indoor monitor/guard phones" when you disable the SmartPlus Intercom Feature.</li> </ul> |

### 6.2.2.Add User to Office Using Template

The template can maximize your efficiency in the management of the resident especially when you are handling a large number of users for a specific office.

1. On the office dashboard, download the template on the dashboard.

|            | Name           | Device Count | End User Count | Property Managers | Action |
|------------|----------------|--------------|----------------|-------------------|--------|
| <b>H</b> e | Akuvox         | 0            | 0              | -                 | 🕑 🖌 🕅  |
|            | Akuvox Company | 1            | 2              | -                 | 🗹 🖉 🕺  |
|            |                |              |                |                   |        |
|            |                |              |                |                   |        |

2. Fill in the information in the template, then clicl

| Akuvox<br>vox Company | 0 | 0 | - | Ľ | 2 | ጸ |
|-----------------------|---|---|---|---|---|---|
| vox Company           |   |   |   |   |   |   |
|                       | 1 | 2 | - | Ľ | 2 | ጽ |
|                       |   |   |   |   |   |   |
|                       |   |   |   |   |   |   |
|                       |   |   |   |   |   |   |

#### • Template Sample

| G13                   | • Q fx                                          |          |           |          |      |       |              |                      |                            |       |          |
|-----------------------|-------------------------------------------------|----------|-----------|----------|------|-------|--------------|----------------------|----------------------------|-------|----------|
| A                     | В                                               | С        | D         | E        | F    | G     | н            | 1                    | J                          | К     | L        |
| 1 Department          | Device                                          | Identity | FirstName | LastNane | ID   | Enail | MobileNumber | TelephoneCallingCode | Smartplus Intercom Feature | Phone | CallType |
| 2 Technical Departmen | t Gate2, 0, 0C11050B9814;Room1, 2, 0C11050B9813 | staff    | Ryan      | Chen     | 1234 |       |              |                      |                            |       |          |
| 3                     |                                                 |          |           |          |      |       |              |                      |                            |       |          |
| 4                     |                                                 |          |           |          |      |       |              |                      |                            |       |          |
| 5                     |                                                 |          |           |          |      |       |              |                      |                            |       |          |

### • Template Description

| No. | Settings   | Description                                                                                                    |
|-----|------------|----------------------------------------------------------------------------------------------------|
| 1   | Department | Fill in the department name or number.<br><b>Note</b> : should not be more than 128 characters in length.                                                                                                    |
| 2   | Device     | <ul> <li>Device Type Code:<br/>Multi-tenant door phone=0<br/>Single-tenant door phone=1<br/>Indoor Monitor=2<br/>Guard Phone=3<br/>Access Control=50</li> <li>Device Setting Format:<br/>"Device location, Device type, Device MAC".<br/>Eg: Gate2,0,0C11050B9814; Living Room,2,0C11050893C6<br/>Note: every two devices need to be separated by ";".<br/>Note: device MAC must be added first in the MAC library of<br/>the community to which you want to import the data.</li> </ul> |
| 3   | Identity   | Select the office users identity: staff or personnel.                                                                                                    |
| 4   | First Name | Fill in the office staff or personnel's first name.<br><b>Note</b> : should not be more than 64 characters in length.                                                                                                    |
| 5   | Last Name  | Fill in the staff or personnel's last name.                                                                                                    |

**AKUVOX SMART INTERCOM** 

www.akuvox.com

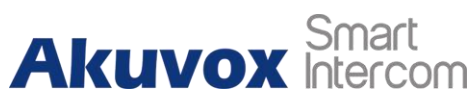

Akuvox SmartPlus User Guide for Installer

|    |                               | Note: should not be more than 64 characters in length.                                                                                                    |
|----|-------------------------------|----------------------------------------------------------------------------------------------------|
| 6  | ID                            | Enter the ID number of Staff or people. The ID should be unique and cannot be repetitive.                                                                                                    |
| 7  | Email                         | Fill in the user's Email.                                                                                                    |
| 8  | Mobile Number                 | Enter the mobile phone number of the staff or personnel.<br>The mobile number here is used for user account<br>registration only.                                                                                                    |
| 9  | Telephone Calling Code        | Fill in the resident's country code.                                                                                                    |
| 10 |                               | <ul> <li>Device Type Code:<br/>Multi-tenant door phone=0<br/>Single-tenant door phone=1<br/>Indoor Monitor=2<br/>Guard Phone=3<br/>Access Control=50</li> <li>Device Setting Format:<br/>"Device location, Device type, Device MAC".<br/>Eg: Gate2,0,0C11050B9814; Living Room,2,0C11050893C6<br/>Note: every two devices need to be separated by ";".<br/>Note: Device MAC must be added first in the MAC library of<br/>the community to which you want to import the data.</li> </ul> |
| 11 | SmartPlus Intercom<br>Feature | Enter 1 to allow users to use SmartPlus app and enter "0" to disable the SmartPlus app service.                                                                                                    |
| 12 | Phone                         | Fill in the landline number of the office staff or personnel to receive incoming calls.                                                                                                    |
| 13 | Call Type                     | Call Type Code:<br>Smartplus=0<br>Phone=1<br>SmartPlus with phone as backup=2<br>For example: "SmartPlus with phone as backup" means the<br>call will be received in sequential order, first by SmartPlus<br>app, and last by mobile phone.                                                                                                    |

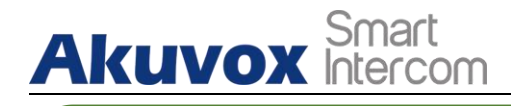

!) Note:

 You can import both staff and devices or people and devices at the same time using one template.

## 6.2.3.Edit/Delete User in Department

You can edit and delete office users in a department if needed.

### Note:

- You can only edit and delete the office users who have been moved into a specific department by the office property manager.
- 1. On the office dashboard, click on (i) of the office you intend for the management (it will automatically skip to the **People and Device** module ).

| Community Office      |                |              |                |                   |         |
|-----------------------|----------------|--------------|----------------|-------------------|---------|
| 2 Office(s)           |                |              |                |                   |         |
|                       | Name           | Device Count | End User Count | Property Managers | Action  |
| <b>FR</b> e           | Akuvox         | 0            | 0              | -                 | 🗹 🗶 🤉 🛈 |
| <u> == =</u>          | Akuvox Company | 0            | 0              | -                 | 🗹 🗶 A 🕧 |
|                       |                |              |                |                   |         |
| + New Office          |                |              |                |                   |         |
| Download The Template |                |              |                |                   |         |
|                       |                |              |                |                   |         |

2. Select the department.

# Akuvox Smart Intercom

Akuvox SmartPlus User Guide for Installer

| Dashboard         | + Add Department     | People Pub         | lic Device                    |                   |                            |              |                     |                     |        |
|-------------------|----------------------|--------------------|-------------------------------|-------------------|----------------------------|--------------|---------------------|---------------------|--------|
| People And Device | Office               | Identity All       | <ul> <li>App Statu</li> </ul> | s All             | <ul> <li>Active</li> </ul> | All          | <b>*</b>            |                     |        |
| <b>.</b>          | Public Area          | Name               |                               |                   | Q Search                   |              |                     |                     | New    |
| Pirmware          | Technical Department | Name               | ID Em                         | ail Mobile Number | Active                     | Ann Status   | Created Time        | Expiration Time     | Action |
| 🔥 Update          | • 1                  |                    | 10 10                         |                   |                            | Tipp Status  |                     | Dapiration Time     |        |
| 📕 MAC Library     |                      | Jim Wang Personnel | 123456                        | -                 | Inactivated                | Unregistered | 2022-03-03 22:34:41 | 2022-04-03 17:34:41 | 2 🗓    |
| 📑 Subscriptions   |                      | Ryan Chen Staff    | 12345                         | -                 | Inactivated                | Unregistered | 2022-03-03 22:34:13 | 2022-04-03 17:34:13 | 2 🔟    |
| Payments          |                      |                    | Lines per j                   | page 10 V         | < 1                        | > Go te      | 5 1 Go 2            | 2 In All            |        |

- Click i to delete the user, and click to edit the user's information.
   On the upper right corner of the screen, click to edit the user information.

| + Add Department     | People Public Device       | 2                                                |   |
|----------------------|----------------------------|--------------------------------------------------|---|
| Office               | Name                       | Ryan Chen Staff                                  | Ø |
| • Public Area        | ю                          | 12345                                            |   |
| Technical Department | SIP Number                 | 5926100062                                       |   |
| • 1                  | Email                      | -                                                |   |
|                      | Mobile Number              | -                                                |   |
|                      | Landline                   | -                                                |   |
|                      | Call Type                  | SmartPlus and indoor monitors/guard phones       |   |
|                      | SIP Call Or IP Call        | All my devices were installed in the same place. |   |
|                      | Smartplus Intercom Feature | On                                               |   |
|                      | Active                     | Inactivated                                      |   |
|                      | App Status                 | Unregistered                                     |   |

### 6.2.4.Search/Edit/Delete Users in Office

1. On the office dashboard, click on 0 of the office you intend for the management ( it will automatically skip to the **People and Device** module ).

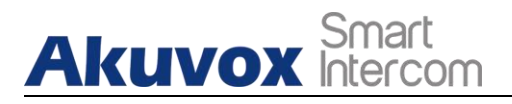

|              | Name           | Device Count | End User Count | Property Managers | Action |
|--------------|----------------|--------------|----------------|-------------------|--------|
|              | Akuvox         | 0            | 0              | -                 | ۲ 🖉 🗹  |
|              | Akuvox Company | 0            | 0              |                   | 🗹 🗶 R  |
|              |                |              |                |                   |        |
| + New Office |                |              |                |                   |        |
| → New Office |                |              |                |                   |        |

2. Search, edit and delete the users in the same office.

| - Dashboard       | + Add Department                         | People Devi        | ices                           |                |                      |             |              |                     |                     |          |     |
|-------------------|------------------------------------------|--------------------|--------------------------------|----------------|----------------------|-------------|--------------|---------------------|---------------------|----------|-----|
| People And Device | Office                                   | Identity All       | <ul> <li>App Status</li> </ul> | All            | - Active All         | •           | Name         | *                   |                     | Q Search |     |
| ·                 | <ul> <li>Public Area</li> </ul>          | -                  | -                              |                |                      |             |              |                     |                     |          |     |
| - Funnware        | <ul> <li>Technical Department</li> </ul> | Name               | ID                             | Email          | Department           | Active      | App Status   | Created Time        | Expiration Time     | Acti     | 10n |
| 🔥 Update          | • 1                                      | Jim Wang Personnel | 123456                         |                | Technical Department | Inactivated | Unregistered | 2022-03-03 22:34:41 | 2022-04-03 17:34:41 | 2        | Ē   |
| 🚆 MAC Library     |                                          | Ryan Chen Staff    | 12345                          | -              | Technical Department | Inactivated | Unregistered | 2022-03-03 22:34:13 | 2022-04-03 17:34:13 | 2        | Û   |
| Subscriptions     |                                          |                    |                                | Lines per page | 10 ~ <               | 1           | Go to 1 Go   | 2 In All            |                     |          |     |
| Payments          |                                          |                    |                                |                |                      |             |              |                     |                     |          |     |

**AKUVOX SMART INTERCOM** 

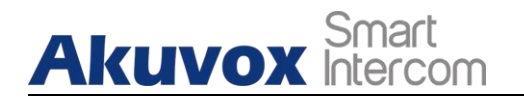

## 7. Device Management

You can manage the devices deployed in communities and offices. For community devices, you are required to go to the specific community and specific building to manage the device. For office devices, you need to go to a specific office and a specific department to manage the office devices.

### 7.1. Community Device Management

### 7.1.1.Add Device to a Building

After the community is created, you are required to add buildings in the community, then you can start adding the devices to the building you added.

1. Click on (i) of the community you intend for the management (it will automatically skip to the **Resident and Device** module).

| 5 Community(ies)      |             |              |                |                   |         |
|-----------------------|-------------|--------------|----------------|-------------------|---------|
|                       | Name        | Device Count | End User Count | Property Managers | Action  |
| 6                     | Community1  | 0            | 0              | inn lian          | 🗹 🗶 🤾   |
| 11                    | Akuvox-     | 0            | 0              | inn lian          | 🗹 🗶 🤱 🛈 |
|                       | New_Com     | 0.           | 0              |                   | 🗹 🖊 A 🕧 |
| + New Community       | Community-C | 0            | 0              |                   | 🗹 🗶 🤾 👔 |
| Download The Template | Ryan        | 1            | 2              | Ryan Chen         | 🗹 🖊 A 🛈 |
|                       |             |              |                |                   |         |

- 2. Click on + Add Building to add a build.
- 3. Rename or delete the building if needed.
- 4. Click on **Public Device**, then click on **New** to add the device.
#### Akuvox SmartPlus User Guide for Installer

| Dashboard           | + Add Building                  | APT        | Public   | Device                     |        |               |         |                     |                     |          |  |
|---------------------|---------------------------------|------------|----------|----------------------------|--------|---------------|---------|---------------------|---------------------|----------|--|
| Resident and Device | Community                       | App Status | All      | <ul> <li>Active</li> </ul> | All    | • Resider     | nt 💌    |                     |                     | Q Search |  |
|                     | <ul> <li>Public Area</li> </ul> |            |          |                            |        |               |         |                     |                     | New      |  |
| 🏂 Firmware          | • Building1                     | APT        | APT Name | Resident                   | Email  | Mobile Number | Active  | Created Time        | Expiration Time     | Action   |  |
| 🔥 Update            |                                 | 402        | 402      | Press Chan                 |        |               | Namual  | 2022 02 02 15 27 25 | 2022 04 02 15 22 22 | 1 🕅      |  |
| MAC Library         |                                 | 405        | 405      | Ryan Chen                  |        | -             | ronnar  | 2022-03-03 13.27.23 | 2022-04-03 13:33:23 | <u> </u> |  |
| Subscriptions       |                                 |            |          | Lines per pa               | ige 10 | × ( 1         | > Go to | Go J                | I In Ail            |          |  |

5. Add the device to the building.

| Add Devic                                                 | ce ×     |
|-----------------------------------------------------------|----------|
| * MAC                                                     |          |
|                                                           |          |
| Device Type                                               |          |
| Multi-tenants 💌                                           |          |
| Network Group                                             |          |
| Network 1 🔹                                               |          |
| Contacts Setting                                          |          |
| Only APT numbers                                          |          |
| <ul> <li>Indoor monitor and apps</li> </ul>               |          |
| <ul> <li>APT numbers, indoor monitors and apps</li> </ul> |          |
| * Location                                                |          |
|                                                           |          |
|                                                           |          |
| Relay 1                                                   | Off 💽 On |
| * Relay Name                                              |          |
| Relay1                                                    |          |
| DTME Code                                                 |          |
| #                                                         |          |
|                                                           |          |
| UNIOCK                                                    |          |
| Unlock in homepage Unlock in talkir                       | ng page  |
| Add Relay                                                 |          |
|                                                           |          |
|                                                           | Cancol   |

**AKUVOX SMART INTERCOM** 

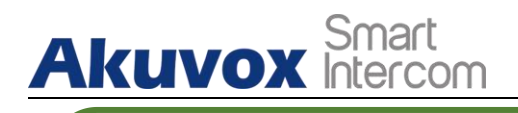

#### !) Note:

 When adding an indoor monitor, you can set up and name the relays for the device. The relay name will be synchronized to the SmartPlus app. The relay status will also be updated following the changes that occurred on the indoor monitor.

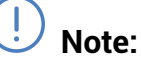

When you set the device type as Indoor Monitor, you can tick the checkbox of that
 Arming Function
 that will appear so that the arming icon will be available on your
 SmartPlus
 app for arming and disarming.

#### • Setting Description:

| No. | Field Name      | Description                                                                                                    |
|-----|-----------------|----------------------------------------------------------------------------------------------------|
| 1   | MAC             | Fill in the device MAC address.                                                                                                    |
| 2   | Device Type     | Fill in the type of device.                                                                                                    |
| 3   | Network Group   | Select the network group. Devices in the same building need to be set up in the same network group.                                                        |
| 4   | Contact Setting | Select the contact screen display on the door phone.                                                                                                    |
| 5   | Location        | Fill in the location of the device.                                                                                                    |
| 6   | Relay1          | Fill in the relay name, which can be the device location.                                                                                                  |
| 7   | DTMF code       | Enter the DTMF code for the door access.                                                                                                    |
| 8   | Unlock          | " <b>unlock in homepage</b> " means unlock can be done on the home screen, while " <b>unlock in talking page</b> " means unlock can be done while talking. |
| 9   | Add Relay       | You can add more relays if needed.                                                                                                    |

# 7.1.2.Add Devices to a Building Using Template

The template can maximize your efficiency in the management of the devices especially when you are handling a large number of devices for a specific community.

- 1. Download the template on the dashboard.
- 2. Fill in the information in the template.

AKUVOX SMART INTERCOM www.akuvox.com

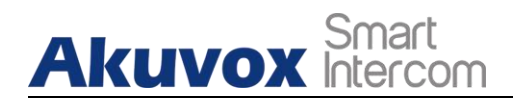

#### 3. Click 🗹 of the community to which you want to Import the template.

| 5 Community(ies)      |             |              |                |                   |         |
|-----------------------|-------------|--------------|----------------|-------------------|---------|
|                       | Name        | Device Count | End User Count | Property Managers | Action  |
| -                     | Community1  | 0            | 0              | inn lian          | 🖻 🖊 A 🕧 |
| 11                    | Akuvox-     | 0            | 0              | inn lian          | 🗹 🖊 A 🕕 |
|                       | New_Com     | 0            | 0              | 77                | 🖻 🖊 A 🛈 |
| + New Community       | Community-C | 0            | 0              |                   | K 🖌 🕅   |
| Download The Template | Ryan        | 1            | 2              | Ryan Chen         | 🗹 🗶 A 🕕 |
|                       |             |              |                |                   |         |

#### Template Sample

|   | H7         | <br>€ fx |         |        |           |          |       |   |              |                      |          |          |            |
|---|------------|----------|---------|--------|-----------|----------|-------|---|--------------|----------------------|----------|----------|------------|
| 4 | A          | В        | С       | D      | E         | F        |       | G | H            | I I                  | J        | K        | L          |
| 1 | Building   | Apt      | AptName | Device | FirstName | LastName | Enail |   | MobileNumber | TelephoneCallingCode | lstPhone | 2ndPhone | 3rdPhone . |
| 2 | Building#2 | 403      | Ryan    |        | Ryan      | Chen     |       |   |              |                      |          |          |            |
| 3 |            |          |         |        |           |          |       |   |              |                      |          |          |            |
| 4 |            |          |         |        |           |          |       |   |              |                      |          |          |            |
|   |            |          |         |        |           |          |       |   |              |                      |          |          |            |

#### • Template Description

| No. | Settings   | Description                                                                                                    |
|-----|------------|----------------------------------------------------------------------------------------------------|
| 1   | Building   | Fill in the building number or name.<br><b>Note</b> : should not be more than 128 characters in length.                                                                                                    |
| 2   | Apt        | Fill in the apartment number.<br><b>Note</b> : must be 1-6 digit integral number(s).                                                                                                    |
| 3   | Apt Name   | Fill in the apartment name.                                                                                                    |
| 4   | Device     | <ul> <li>Device Type Code:<br/>Multi-tenant door phone=0<br/>Single-tenant door phone=1<br/>Indoor Monitor=2<br/>Guard Phone=3<br/>Access Control=50</li> <li>Device Setting Format:<br/>"Device location, Device type, Device MAC".<br/>Eg: Gate2,0,0C11050B9814; Living Room,2,0C11050893C6<br/>Note: every two devices need to be separated by ";".<br/>Note: Device MAC must be added first in the MAC library of<br/>the community to which you want to import the data.</li> </ul> |
| 5   | First Name | Fill in the resident's first name.<br><b>Note</b> : should not be more than 64 characters in length.                                                                                                    |

**AKUVOX SMART INTERCOM** 

www.akuvox.com

Akuvox SmartPlus User Guide for Installer

| 6  | Last Name              | Fill in the resident's last name.                                                                                                    |
|----|------------------------|----------------------------------------------------------------------------------------------------|
| 0  | Last Name              | Note: should not be more than 64 characters in length.                                                                                                    |
| 7  | Email                  | Fill in the resident's Email.                                                                                                    |
| 8  | Telephone Calling Code | Fill in the resident's country code.                                                                                                    |
| 9  | Phone1/2/3             | Fill in the resident's mobile phone number.                                                                                                    |
| 10 | Call Type              | <b>Call Type Code</b> :<br>SmartPlus and indoor monitor=0<br>Phone and indoor monitor =1<br>SmartPlus and indoor monitor, with phone as backup =2<br>Indoor monitors with=3<br>Indoor monitors with phone as backup=4<br>Indoor monitors with SmartPlus as backup, finally phone=5<br>Eg. "Indoor monitors with SmartPlus as backup, finally<br>phone=5" means the call will be received in sequential<br>order, first by indoor monitor, then SmartPlus app, and last<br>mobile phone. |

) Note:

5 Community(ies)

• You can import both residents and devices at the same time using one template.

# 7.1.3.Edit/Delete the Device

You can edit and delete the device of a building if needed.

1. Click (1) of the community in which the device is located.

|                       | Name        | Device Count | End User Count | Property Managers |   | Act | ion |             |
|-----------------------|-------------|--------------|----------------|-------------------|---|-----|-----|-------------|
| 1                     | Community1  | 0            | 0              | inn lian          | Ľ | 2   | ጸ   | 1           |
| 11                    | Akuvox-     | 0            | 0              | inn lian          | ß | 1   | ጸ   | <b>(i</b> ) |
|                       | New_Com     | 0            | 0              | -                 | Ľ | 2   | ጸ   | 1           |
| + New Community       | Community-C | 0            | 0              |                   | Ľ | 2   | ጸ   | i           |
| Download The Template | Ryan        | 1            | 2              | Ryan Chen         | ß | 2   | ନ୍ନ | (i)         |

- 2. Select your building, then click **Public Device**.
- 3. Click on (i) to check the device's basic information if needed.

Akuvox SmartPlus User Guide for Installer

4. Edit or delete the device according to your need.

| - Dashboard         | + Add Building            | APT | Public Device |          |                     |             |             |                     |         |
|---------------------|---------------------------|-----|---------------|----------|---------------------|-------------|-------------|---------------------|---------|
| Resident and Device | Community                 | MAC | Ţ.            |          | O Search            |             |             |                     | New     |
| 🏂 Firmware          | Public Area     Building1 |     | MAC           | Location | Device Type         | SIP         | Status      | Created Time        | Action  |
| 🔥 Update            |                           |     | 0C11050B9814  | Gate1    |                     | 5926100061  | •           | 2022-03-03 16:04:57 | (i) 🛃 🛍 |
| 📕 MAC Library       |                           |     |               |          |                     |             |             |                     |         |
| Subscriptions       |                           |     |               |          | Lines per page 10 V | 1 > Go to 1 | Go 1 In Ail |                     |         |
| Duran anta          |                           |     |               |          |                     |             |             |                     |         |

# 7.1.4.Add/Edit/Delete Device in Public Area

1. Click on (i) of the community you want to manage public area devices.

| 5 Community(ies)      |             |              |                |                   |         |
|-----------------------|-------------|--------------|----------------|-------------------|---------|
|                       | Name        | Device Count | End User Count | Property Managers | Action  |
| <b>1</b>              | Community1  | 0            | 0              | inn lian          | 🗹 🗶 ጸ 🕧 |
| 11                    | Akuvox-     | 0            | 0              | inn lian          | 🗹 🗶 🔏 🕧 |
|                       | New_Com     | 0            | 0              |                   | 🗹 🗶 🔏 🕧 |
| + New Community       | Community-C | 0            | 0              |                   | 🗹 🗶 🦚 🕧 |
| Download The Template | Ryan        | 2            | 2              | Ryan Chen         | 🗹 🖊 🤉 🕧 |
|                       |             |              |                |                   |         |

- 2. Click on **Public Area** and add the device to the public area.
- 3. Search, check, edit or delete the device.

| New     |
|---------|
| Action  |
| (i) 1 m |
|         |
|         |
|         |
|         |
|         |

**AKUVOX SMART INTERCOM** 

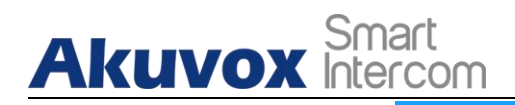

| * MAC                                                     |          |
|-----------------------------------------------------------|----------|
| 0C11050B9814                                              |          |
| Device Type                                               |          |
| Multi-tenants 🔻                                           |          |
| Network Group                                             |          |
| Network 1 👻                                               |          |
| Contacts Setting                                          |          |
| • Only APT numbers                                        |          |
| Indoor monitor and apps                                   |          |
| <ul> <li>APT numbers, indoor monitors and apps</li> </ul> |          |
| * Location                                                |          |
| Gate1                                                     |          |
|                                                           |          |
| Relay 1                                                   | Off 🚺 On |
| * Relay Name                                              |          |
| Relay1                                                    |          |
| DTMF Code                                                 |          |
| #                                                         |          |
| Unlock                                                    |          |
| Unlock in homepage                                        |          |

#### • Template Description

| No. | Field Name      | Description                                                                                                    |
|-----|-----------------|----------------------------------------------------------------------------------------------------|
| 1   | MAC             | Fill in the device MAC address.                                                                                                    |
| 2   | Device Type     | Fill in the type of device.                                                                                                    |
| 3   | Network Group   | Select the network group. Devices in the same building need to be set up in the same network group.                                                        |
| 4   | Contact Setting | Select the contact screen display on the door phone.                                                                                                    |
| 5   | Location        | Fill in the location of the device.                                                                                                    |
| 6   | Relay1          | Fill in the relay name, which can be the device location.                                                                                                  |
| 7   | DTMF code       | Enter the DTMF code for the door access                                                                                                    |
| 8   | Unlock          | " <b>unlock in homepage</b> " means unlock can be done on the home screen, while " <b>unlock in talking page</b> " means unlock can be done while talking. |
| 9   | Add Relay       | You can add more relays if needed.                                                                                                    |

**AKUVOX SMART INTERCOM** 

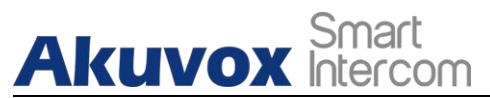

# 7.1.5.Search/Edit/Delete Device at Community Level

1. Select the community you need for the management.

| 5 Community(ies)      |             |              |                |                   |         |
|-----------------------|-------------|--------------|----------------|-------------------|---------|
|                       | Name        | Device Count | End User Count | Property Managers | Action  |
| 1                     | Community1  | 0            | 0              | inn lian          | 🖻 🖌 A 🕧 |
| 11                    | Alcuvox-    | 0            | 0              | inn lian          | 🗹 🗶 A 🕧 |
|                       | New_Com     | 0            | 0              |                   | 🗹 🖉 A 🛈 |
| + New Community       | Community-C | 0            | 0              | 2                 | 🗹 🖉 A 🕧 |
| Download The Template | Ryan        | 2            | 2              | Ryan Chen         | 🗹 🗶 A 🕧 |

- 2. Click on **Community** and **Devices**.
- 3. Search, edit and delete the devices.

| Dashboard Resident and Device | + Add Building<br>Community                        | Resid | lents Devices |             | Q Search  |                        |           |             |            |        |                     |        |
|-------------------------------|----------------------------------------------------|-------|---------------|-------------|-----------|------------------------|-----------|-------------|------------|--------|---------------------|--------|
| 🏂 Firmware                    | <ul> <li>Public Area</li> <li>Building1</li> </ul> |       | MAC           | Location    | Resident  | APT                    | Building  | Device Type | SIP        | Status | Created Time        | Action |
| 🔥 Update                      |                                                    |       | 0C11050B9814  | Gate1       |           |                        | Building1 |             | 5926100061 | •      | 2022-03-03 16:04:57 | 1 🗹 🛍  |
| 🚟 MAC Library                 |                                                    |       | 0C110509BA3C  | Living Room | Ryan Chen | 403                    | Building1 |             | 5926100059 |        | 2022-03-03 00:14:01 | 1 🖊    |
| Subscriptions                 |                                                    |       |               |             |           |                        |           |             |            |        |                     |        |
| Payments                      |                                                    |       |               |             | Lir       | ues per page 10 $\sim$ |           | Go to 1 Go  | 2 In All   |        |                     |        |

## 7.1.6. Remote Maintenance for Community Device

You can provide residents with remote maintenance in terms of device data transmission type configuration, device reboot, device web interface remote control and device provisioning, etc. for the device on the community level, building level and public area level.

- 1. Click on **Community** (Taking community as an example).
- 2. Click **Devices**, then (i).

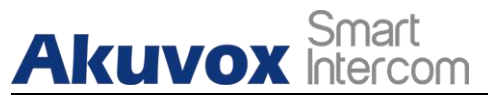

Akuvox SmartPlus User Guide for Installer

| Dashboard             | + Add Building                  | Res | sidents De   | vices       |           |                    |           |             |             |        |                     |        |
|-----------------------|---------------------------------|-----|--------------|-------------|-----------|--------------------|-----------|-------------|-------------|--------|---------------------|--------|
| C Resident and Device | Community                       | MAG | ~            |             | C         | Search             |           |             |             |        |                     |        |
|                       | <ul> <li>Public Area</li> </ul> |     |              |             |           |                    |           |             |             |        |                     |        |
| Firmware              | • Building1                     |     | MAC          | Location    | Resident  | APT                | Building  | Device Type | SIP         | Status | Created Time        | Action |
| 🔥 Update              |                                 |     | 0C11050B9814 | Gate1       | 570       |                    | Building1 |             | 5926100061  | ٠      | 2022-03-03 16:04:57 | 1 🗹 🛍  |
| 📰 MAC Library         |                                 |     | 0C110509BA3C | Living Room | Ryan Chen | 403                | Building1 |             | 5926100059  |        | 2022-03-03 00:14:01 | 1 🖉    |
| Subscriptions         |                                 |     |              |             |           |                    |           |             |             |        |                     |        |
| 🖻 Payments            |                                 |     |              |             | Lit       | es per page 🛛 10 🔍 | < 1       | > Go to 1   | Go 2 In All |        |                     |        |

3. Click on Setting.

| Dashboard           |                     | Device Info - 0C11050B9814 | Í        |
|---------------------|---------------------|----------------------------|----------|
| Resident and Device | Basic Information   |                            | Settings |
| Tirmware            | Location:           | Gatel                      |          |
|                     | MAC:                | 0C11050B9814               |          |
| 🔥 Update            | SIP:                | 3926100061                 |          |
| MACL ibrary         | Last Connection:    | 2022-03-03 16:04:58        |          |
| - Anto Exonary      | Type:               | Building device            |          |
| Subscriptions       | Owner:              | и                          |          |
| E Payments          | Product Information |                            |          |

- 4. Reboot or log in to the device web interface remotely via remote control.
- 5. Enter the commands for the Auto-provisioning, then click on Submit.

|              |              |            | Settings |        | ×       |
|--------------|--------------|------------|----------|--------|---------|
| Connect Type |              |            |          |        |         |
| TCP 🔹        |              |            |          |        |         |
| Others       |              |            |          |        |         |
|              |              |            |          |        |         |
|              |              |            |          |        |         |
| Dobost Dor   | noto Control | Onco Auton |          | Capcol | Cubroit |
| Rebool       | note Control | Once Autop |          | Cancer | Submit  |

6. Click on **Once Autop** if only you want the Autop command(s) to be implemented one time.

Akuvox SmartPlus User Guide for Installer

|                     |             | C          | Once Autop |        | ×      |        |        |
|---------------------|-------------|------------|------------|--------|--------|--------|--------|
| Connect Type<br>TCP |             |            |            |        |        |        |        |
| Reboot Rem          | ote Control | Once Autop |            | Cancel | Submit | Cancel | Submit |
| Reboot Rem          | ote Control | Once Autop |            |        |        | Cancel | Submit |

#### Note:

• Autop commands need to be deleted in the field if you do not intend to carry out the command repetitively.

#### Note:

• **Once Autop** allows you to carry out the autop command(s) only one time with no repetition.

# 7.2. Office Device Management

### 7.2.1.Add Device to Office

After an office is created, you are required to add departments in the office, then you can start adding the devices to the department you added.

1. Click on (i) of the office you intend for the management (it will automatically skip to the **People and Device** module).

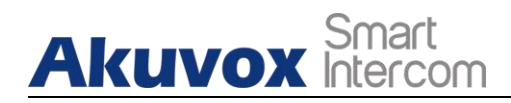

| ommunity Office       |                |              |                |                   |         |
|-----------------------|----------------|--------------|----------------|-------------------|---------|
| 2 Office(s)           |                |              |                |                   |         |
|                       | Name           | Device Count | End User Count | Property Managers | Action  |
| <b>H</b> P            | Akuvox         | 0            | 0              | -                 | 🗹 🗶 ጸ 🛈 |
| <u>====</u>           | Akuvox Company | 0            | 0              |                   | 🗹 🗾 A 🕧 |
|                       |                |              |                |                   |         |
| + New Office          |                |              |                |                   |         |
| Download The Template |                |              |                |                   |         |
|                       |                |              |                |                   |         |

- 2. Click on + Add Department to add a department.
- 3. Click on the department you created, then click on **Public Device**.
- 4. Click on **New** to add the device to the department.

| Dashboard           | + Add Department                     | People | Publi | ic Device      |             |         |           |              |        |
|---------------------|--------------------------------------|--------|-------|----------------|-------------|---------|-----------|--------------|--------|
| 😯 People And Device | Office                               | MAC    |       |                | Q Sear      | ch      |           |              | New    |
| 🏂 Firmware          | Public Area     Trabaical Dependence |        | MAC   | Location       | Device Type | SIP     | Status    | Created Time | Action |
| 🔥 Update            | • recinical Department               |        |       |                |             | No Data |           |              |        |
| 📕 MAC Library       |                                      |        |       |                |             |         |           |              |        |
| Subscriptions       |                                      |        |       | Lines per page | 10 ~ <      | 1 > Go  | o to 1 Go | 0 In All     |        |
| Payments            |                                      |        |       |                |             |         |           |              |        |

5. Add the device to the department.

| Add Device                                                 | ×             |
|------------------------------------------------------------|---------------|
| * MAC                                                      |               |
|                                                            |               |
| Device Type                                                |               |
| Multi-tenants 💌                                            |               |
| Network Group                                              |               |
| Network 1                                                  |               |
| Contacts Setting                                           |               |
| Only People                                                |               |
| <ul> <li>Indoor monitors, guard phones and apps</li> </ul> |               |
| People, Indoor monitors, guard phones and apps             |               |
| * Location                                                 |               |
|                                                            |               |
|                                                            |               |
| Relay 1                                                    | Off 🔵 On      |
| * Relay Name                                               |               |
| Relay1                                                     |               |
| DTMF Code                                                  |               |
| #                                                          |               |
| Unlock                                                     |               |
| Unlock in homepage Vullock in talking page                 |               |
| Add Relay                                                  |               |
|                                                            |               |
|                                                            | Cancel Submit |
|                                                            |               |

### **!** Note:

 When adding an indoor monitor, you can set up and name the relays for the device. The relay name will be synchronized to the SmartPlus app. The relay status will also be updated following the changes that occurred on the indoor monitor.

#### • Setting Description:

Akuvox Smart

| No. | Field Name      | Description                                                                                                    |
|-----|-----------------|----------------------------------------------------------------------------------------------------|
| 1   | MAC             | Fill in the device MAC address.                                                                                                    |
| 2   | Device Type     | Fill in the type of device.                                                                                                    |
| 3   | Network Group   | Select the network group. Devices in the same building need to be set up in the same network group.                                                                                                    |
| 4   | Contact Setting | <ul> <li>Only People: display the owners' names of the guard phones, and indoor monitors. When you press on the name, you will be able to call the owners via their SmartPlus app, guard phone, and indoor monitor at the same time.</li> <li>Indoor monitors, guard phones, apps: displays all the indoor monitors, guard phones and SmartPlus app names.</li> <li>People, Indoor monitor, guard phone and app: display all the owners' names, when you press on the people's name, you will see the indoor monitor, guard phone and app name, and you will be able to call the owners via their SmartPlus app, guard phone, and indoor monitor at the same time.</li> </ul> |
| 5   | Location        | Fill in the location of the device.                                                                                                    |
| 6   | Relay1          | Fill in the relay name, which can be the device location.                                                                                                    |
| 7   | DTMF code       | Enter the DTMF code for the door access.                                                                                                    |
| 8   | Unlock          | " <b>unlock in homepage</b> " means unlock can be done on the home screen, while " <b>unlock in talking page</b> " means unlock can be done while talking.                                                                                                    |
| 9   | Add Relay       | You can add more relays if needed.                                                                                                    |

### 7.2.2.Add Devices to Department Using Template

The template can maximize your efficiency in the management of the devices especially when you are handling a large number of devices for a specific department.

- 1. Download the template on the dashboard.
- 2. Fill in the information in the template.
- 3. Click 🗹 of the community to which you want to Import the template.

| 2 Office(s)           |                |              |                |                   |         |
|-----------------------|----------------|--------------|----------------|-------------------|---------|
|                       | Name           | Device Count | End User Count | Property Managers | Action  |
| <b>H</b> e            | Akuvox         | 0            | 0              | <b>77</b> 5       | 🖻 🗾 ጸ ( |
|                       | Akuvox Company | 0            | 0              | -                 | 🗹 🖉 🔏 ( |
|                       |                |              |                |                   |         |
| + New Office          |                |              |                |                   |         |
| Download The Template |                |              |                |                   |         |

#### Template Sample •

| G13                   | • @ <i>fx</i>                                    |          |           |          |      |       |              |                      |                            |       |          |
|-----------------------|--------------------------------------------------|----------|-----------|----------|------|-------|--------------|----------------------|----------------------------|-------|----------|
| A                     | В                                                | с        | D         | E        | F    | G     | н            | 1                    | J                          | к     | L        |
| 1 Department          | Device                                           | Identity | FirstName | LastNane | ID   | Enail | MobileNumber | TelephoneCallingCode | Smartplus Intercom Feature | Phone | CallType |
| 2 Technical Departmen | t Gate2, 0, 0C11050B9814; Room1, 2, 0C11050B9813 | staff    | Ryan      | Chen     | 1234 |       |              |                      |                            |       |          |
| 3                     |                                                  |          |           |          |      |       |              |                      |                            |       |          |
| 4                     |                                                  |          |           |          |      |       |              |                      |                            |       |          |
| 5                     |                                                  |          |           |          |      |       |              |                      |                            |       |          |

#### **Template Description** •

| No. | Settings   | Description                                                                                                    |
|-----|------------|----------------------------------------------------------------------------------------------------|
| 1   | Department | Fill in the department name or number.<br><b>Note</b> : should not be more than 128 characters in length.                                                                                                    |
| 2   | Device     | <ul> <li>Device Type Code:<br/>Multi-tenant door phone=0<br/>Single-tenant door phone=1<br/>Indoor Monitor=2<br/>Guard Phone=3<br/>Access Control=50</li> <li>Device Setting Format:<br/>"Device location, Device type, Device MAC".<br/>Eg: Gate2,0,0C11050B9814; Living Room,2,0C11050893C6<br/>Note: every two devices need to be separated by ";".<br/>Note: Device MAC must be added first in the MAC library of<br/>the community to which you want to import the data.</li> </ul> |
| 3   | Identity   | Select user identity: office staff or personnel.                                                                                                    |
| 4   | First Name | Fill in the resident's first name.<br><b>Note</b> : should not be more than 64 characters in length.                                                                                                    |
| 5   | Last Name  | Fill in the resident's last name.<br><b>Note</b> : should not be more than 64 characters in length.                                                                                                    |
| 6   | ID         | Enter the ID number of Staff or people. The ID should be                                                                                                    |

AKUVOX SMART INTERCOM www.akuvox.com

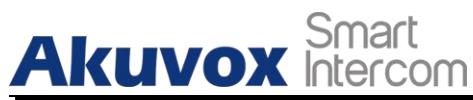

|    |                               | unique and cannot be repetitive.                                                                                                    |
|----|-------------------------------|----------------------------------------------------------------------------------------------------|
| 7  | Email                         | Fill in the user's Email.                                                                                                    |
| 8  | Mobile Number                 | Enter the mobile phone number of the staff or people.                                                                                                    |
| 9  | Telephone Calling Code        | <ul> <li>Device Type Code:<br/>Multi-tenant door phone=0<br/>Single-tenant door phone=1<br/>Indoor Monitor=2<br/>Guard Phone=3</li> <li>Device Setting Format:<br/>"Device location, Device type, Device MAC".<br/>Eg: Gate2,0,0C11050B9814; Living Room,2,0C11050893C6<br/>Note: every two devices need to be separated by ";".<br/>Note: Device MAC must be added first in the MAC library of<br/>the community to which you want to import the data.</li> </ul>              |
| 10 | SmartPlus Intercom<br>Feature | Enter 1 to allow users to use SmartPlus app and enter "0" to disable the SmartPlus app service.                                                                                                    |
| 11 | Phone                         | Fill in the mobile phone number of the office staff or office people.                                                                                                    |
| 12 | Call Type                     | Call Type Code:<br>SmartPlus and indoor monitor=0<br>Phone and indoor monitor =1<br>SmartPlus and indoor monitor, with phone as backup =2<br>Indoor monitors with=3<br>Indoor monitors with phone as backup=4<br>Indoor monitors with SmartPlus as backup, finally phone=5<br>Eg. "Indoor monitors with SmartPlus as backup, finally<br>phone=5" means the call will be received in sequential<br>order, first by indoor monitor, then SmartPlus app, and last<br>mobile phone. |

) Note:

 You can import both staff and devices or people and devices at the same time using one template.

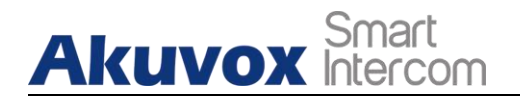

## 7.2.3.Edit/Delete Office Device

You can edit and delete device of a department if needed.

1. Click (1) of the community in which the device is located.

| munity Office         |                |              |                |                       |   |       |   |   |
|-----------------------|----------------|--------------|----------------|-----------------------|---|-------|---|---|
|                       | Name           | Device Count | End User Count | Int Property Managers |   | Actio | n |   |
| E .                   | Akuvox         | ō            | 0              | -                     | ß | 2     | ጸ | C |
|                       | Akuvox Company | 0            | 0              |                       | ß | 2     | ጸ | C |
| + New Office          |                |              |                |                       |   |       |   |   |
| Download The Template |                |              |                |                       |   |       |   |   |

- 2. Select your department, then click **Public Device**.
- 3. Click on (i) to check the device basic information if needed.
- 4. Edit or delete the device according to your need.

| Dashboard         | + Add Department                     | People | Public Device | l        |                    |               |             |                     |        |
|-------------------|--------------------------------------|--------|---------------|----------|--------------------|---------------|-------------|---------------------|--------|
| People And Device | Office                               | MAC    | *             |          | Q Search           |               |             |                     | New    |
| 🏂 Firmware        | Public Area     Technical Department |        | MAC           | Location | Device Type        | SIP           | Status      | Created Time        | Action |
| 🚯 Update          |                                      |        | 0C11050B9814  | Gate1    |                    | 5926100064    | ٠           | 2022-03-03 22:37:18 | 1 🖊 🛍  |
| 🗱 MAC Library     |                                      |        |               |          |                    |               |             |                     |        |
| Subscriptions     |                                      |        |               | I        | ines per page 10 🗸 | 1 > Go to 1 G | io l In All |                     |        |
| Payments          |                                      |        |               |          |                    |               |             |                     |        |

### 7.2.4.Add/Edit/Delete Office Device in Public Area

1. Click on 🛈 of the community you want to manage public area devices.

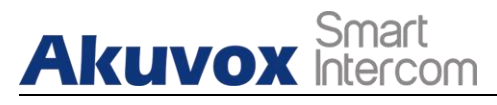

|              | Name           | Device Count | End User Count | Property Managers | Action |
|--------------|----------------|--------------|----------------|-------------------|--------|
| EB n         | Akuvox         | 0            | 0              | -                 | 🗹 🖊 A  |
|              | Akuvox Company | 1            | 2              | <u> –</u>         | 🗹 🖊 R  |
|              |                |              |                |                   |        |
|              |                |              |                |                   |        |
| + New Office |                |              |                |                   |        |

- 2. Click on **Public Area** and add the device to the public area.
- 3. Search, check, edit or delete the device.

| Dashboard           | + Add Department                         | Public | Device       |            |                     |               |            |                     |         |
|---------------------|------------------------------------------|--------|--------------|------------|---------------------|---------------|------------|---------------------|---------|
| C People And Device | Office                                   | MAC    | *            |            | Q Search            |               |            |                     | New     |
|                     | Public Area                              |        |              |            |                     |               |            |                     |         |
| 🏂 Firmware          | <ul> <li>Technical Department</li> </ul> |        | MAC          | Location   | Device Type         | SIP           | Status     | Created Time        | Action  |
| 🔥 Update            |                                          |        | 0C110509BA3C | Guard room |                     | 5926100065    | •          | 2022-03-03 23:00:43 | 1 🖄 🙎 🛍 |
| 🗱 MAC Library       |                                          |        |              |            |                     |               |            |                     |         |
| Subscriptions       |                                          |        |              |            | Lines per page 10 < | 1 > Go to 1 G | 0 1 In All |                     |         |
| Payments            |                                          |        |              |            |                     |               |            |                     |         |
|                     |                                          |        |              |            |                     |               |            |                     |         |

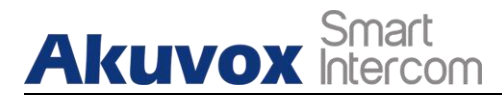

| Eat Dev                                 | ice x  |
|-----------------------------------------|--------|
| * MAC                                   |        |
| 0C11050B9814                            |        |
| Device Type                             |        |
| Multi-tenants 🔻                         |        |
| Network Group                           |        |
| Network 1                               |        |
| Contacts Setting                        |        |
| Only APT numbers                        |        |
| O Indoor monitor and apps               |        |
| O APT numbers, indoor monitors and apps |        |
| * Location                              |        |
| Gate1                                   |        |
| Relav 1                                 | Off Or |
| * Relay Name                            |        |
| Relay1                                  |        |
| DTMF Code                               |        |
| # *                                     |        |
| Unlock                                  |        |

### 7.2.5.Edit/Delete Device at Office Level

1. On the office dashboard, select the office you need for the management.

| Property Managers | Action  |
|-------------------|---------|
| -                 | 🖻 🖊 A ( |
|                   | 🗹 🖉 🔏 ( |
|                   |         |
|                   |         |
|                   |         |

2. Click **Office**, then **Device**.

Unlock in homepage

3. Search, edit and delete the devices.

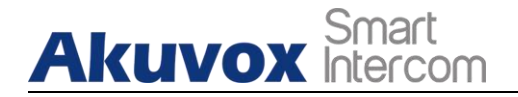

| <ul> <li>Dashboard</li> <li>People And Device</li> </ul> | + Add Department Office • Public Area    | Peo | ple Devic    | es         | Q Search             |           |             |             |        |                     |   |        |
|----------------------------------------------------------|------------------------------------------|-----|--------------|------------|----------------------|-----------|-------------|-------------|--------|---------------------|---|--------|
| 🏂 Firmware                                               | <ul> <li>Technical Department</li> </ul> |     | MAC          | Location   | Department           | Personnel | Device Type | SIP         | Status | Created Time        | 2 | Action |
| 🔥 Update                                                 |                                          |     | 0C110509BA3C | Guard room | **                   |           |             | 5926100065  |        | 2022-03-03 23:00:43 | i | 2 🖻    |
| 📰 MAC Library                                            |                                          |     | 0C11050B9814 | Gate1      | Technical Department | ω         |             | 5926100064  | ٠      | 2022-03-03 22:37:18 | i | 2 🛍    |
| Subscriptions                                            |                                          |     |              |            |                      |           |             |             |        |                     |   |        |
| Payments                                                 |                                          |     |              |            | Lines per page       | 10 ~      | < 1 > Go to | 1 Go 2 In A | п      |                     |   |        |

#### 7.2.6. Remote Maintenance for Office Device

You can provide users with remote maintenance in terms of device data transmission type configuration, device reboot, device web interface remote control and device provisioning, etc. for the device in the specific office, specific department and in the public area.

1. Click (i) to select the office

| kuvox (   | 0 0 | - | C .        | <u>/</u> | G |
|-----------|-----|---|------------|----------|---|
|           |     |   |            |          |   |
| x Company | 1 2 | - | <b>E</b> , | 2 8      | G |
|           |     |   |            |          |   |
|           |     |   |            |          |   |
|           |     |   |            |          |   |

2. Click **Device** and you will see all the devices deployed at the office level. Then click (i) of the device requiring remote maintenance.

| Dashboard         | + Add Department                | Pe  | ople Devic   | cs         |                |           |             |            |        |                     |         |
|-------------------|---------------------------------|-----|--------------|------------|----------------|-----------|-------------|------------|--------|---------------------|---------|
| People And Device | Office                          | MAC |              |            | Q Search       |           |             |            |        |                     |         |
| . Timuuno         | <ul> <li>Public Area</li> </ul> |     | NIC          | <b>T</b>   | <b>D</b>       | <b>D</b>  | D'T         | cm.        | St. 1  | C . 1T              |         |
| - riiiwae         | Technical Department            |     | MAC          | Location   | Department     | Personnei | Device Type | SIP        | Status | Created Time        | Action  |
| 🚯 Update          |                                 |     | 0C110509BA3C | Guard room |                |           |             | 5926100065 | •      | 2022-03-03 23:00:43 | (1) 🗾 🔟 |
| MAC Library       |                                 |     |              |            |                |           |             |            |        |                     |         |
| Subscriptions     |                                 |     |              |            | Lines per page | 10 ~      | < 1 > Go to | 1 Go l Ind | an -   |                     |         |
| 💼 Payments        |                                 |     |              |            |                |           |             |            |        |                     |         |
|                   |                                 |     |              |            |                |           |             |            |        |                     |         |

3. On the upper right corner of the screen, click on **Setting**.

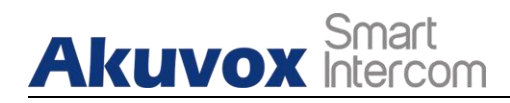

| Dashboard         |                      | Device Info - 0C110509BA3C |  |
|-------------------|----------------------|----------------------------|--|
| People And Device | Basic Information    | Settags                    |  |
| Firmware          | Permission building: | All Departments            |  |
|                   | Location:            | Guad room                  |  |
| 🚯 Update          | MAC:                 | 0C110509BA3C               |  |
| MAC Library       | SIP:                 | 5926100065                 |  |
|                   | Last Connection:     | 2022-03-03 23:21:08        |  |
| Subscriptions     | Туре:                |                            |  |
| E Payments        | Owner:               | -                          |  |

- 4. Reboot or log in to device web interface remotely via remote control.
- 5. Enter the commands for the Auto-provisioning, then click on **Submit**.

|              |                |            | Settings |        |        |
|--------------|----------------|------------|----------|--------|--------|
| Connect Type |                |            |          |        |        |
| ТСР          |                |            |          |        |        |
| Others       |                |            |          |        |        |
|              |                |            |          |        |        |
|              |                |            |          |        |        |
|              |                |            |          | []]    |        |
| Reboot       | Remote Control | Once Autop |          | Cancel | Submit |

6. Click on **Once Autop** if only you want the Autop command(s) to be implemented one time.

|                                 | Once Autop ×                          |        |        |
|---------------------------------|---------------------------------------|--------|--------|
| Connect Type<br>TCP *<br>Others |                                       |        |        |
| Reboot Rem                      | Cancel Submit Date Control Once Autop | Cancel | Submit |

**AKUVOX SMART INTERCOM** 

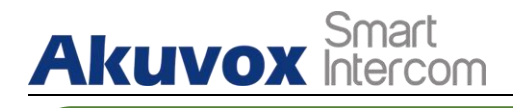

!) Note:

• Autop commands need to be deleted in the field if you do not intend to carry out the command repetitively.

**!** Note:

• **Once Autop** allows you to carry out the autop command(s) only one time with no repetition.

### Akuvox Smart Intercom 8. Manage MAC Library

When you obtain the device MAC address, you will need to store them in the MAC library of the specific community and specific office as a record. You can also search and check for all the MACs that are bound or not bound with the users.

# 8.1. Add MAC to MAC Library

You can add the MAC to the MAC library in the specific community and specific office manually or using a template.

- Add MAC Manually
- 1. Go to MAC Library Module.
- 2. Click on Add and fill in the device MAC.

| MAC | ×            | Q Search                       |                         |                     | Mew    |
|-----|--------------|--------------------------------|-------------------------|---------------------|--------|
|     | MAC          | Installer                      | Owner                   | Created Time        | Action |
|     | 0C110509BA3C | RyanChen                       | Public Device           | 2022-03-03 22:23:48 | Ē      |
|     |              |                                |                         |                     |        |
|     |              | Lines per page 10 $\checkmark$ | 1 > Go to 1 Go 1 In All |                     |        |

- > Add MAC using Template
- 1. Click on Import.
- 2. Select the MAC template from your personal computer and upload it.

| MAC | ¥.           | Q Search            |                           |                     | nport New |
|-----|--------------|---------------------|---------------------------|---------------------|-----------|
|     | MAC          | Installer           | Owner                     | Created Time        | Action    |
|     | 0C11050B9814 | RyanChen            | Public Device             | 2022-03-03 00:13:23 | Ē         |
|     | 0C110509BA3C | RyanChen            | Building1-403             | 2022-03-03 00:13:14 | Đ         |
|     |              |                     |                           |                     |           |
|     |              | Lines per page 10 v | < 1 > Go to 1 Go 2 In All |                     |           |

MAC Template

**AKUVOX SMART INTERCOM** 

www.akuvox.com

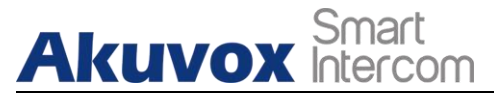

|   | C9 -         | € fx |   |   |   |   |   |   |
|---|--------------|------|---|---|---|---|---|---|
|   | А            |      | В | С | D | E | F | G |
| 1 | MAC          |      |   |   |   |   |   |   |
| 2 | 0C11050893CA |      |   |   |   |   |   |   |
| 3 | 0C11050893CB |      |   |   |   |   |   |   |
| 4 | 0C11050893CC |      |   |   |   |   |   |   |
| - |              |      |   |   |   |   |   |   |

#### Note:

• One MAC only in each line. And the MAC addresses in the template can be obtained from your distributor or you can find the MAC at the back of the device.

# 8.2. Remove the MAC from the MAC Library

- 1. Go to MAC Library Module.
- 2. Search the device by MAC.
- 3. Remove the device from your MAC library.

| MAC | *            | C Search                                              |               |                     | mport New |
|-----|--------------|-------------------------------------------------------|---------------|---------------------|-----------|
|     | MAC          | Installer                                             | Owner         | Created Time        | Action    |
|     | 0C11050B9814 | RyanChen                                              | Public Device | 2022-03-03 00:13:23 | Ē         |
|     | 0C110509BA3C | RyanChen                                              | Building1-403 | 2022-03-03 00:13:14 | <b></b>   |
| 8   |              | Warning<br>Are you sure you want to delete this item? | Cancel CK     |                     |           |

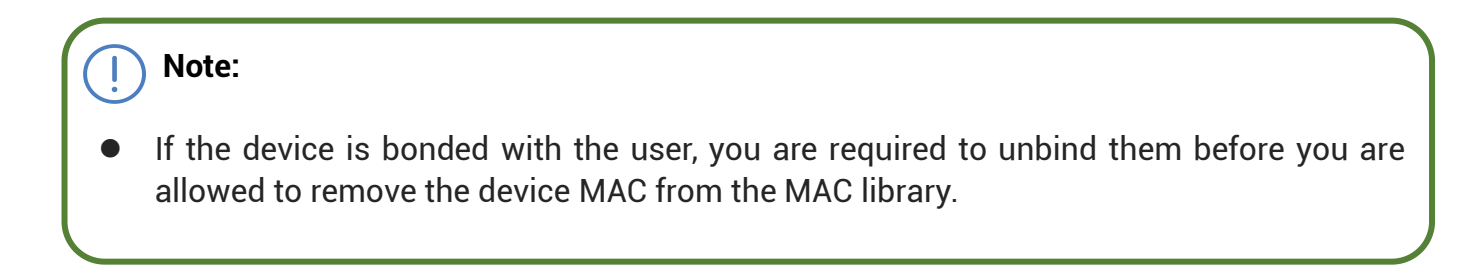

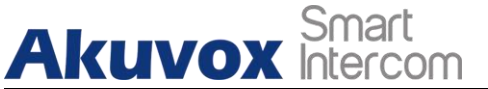

# 9. Property Manager Account

As an installer, you can manage property manager accounts for both community scenario and office scenario.

# 9.1. Manage Property Manager Account

After a community or an office is set up, you can create a property manager account for the community management and office management.

#### 9.1.1.Add Property Manager Account

You can create community property managers account and assign them to a specific community.

- 1. Select the community project or office project.
  - Community: on the community dashboard, click on **New Property Manager**.
  - Office: on the office Dashboard, click on **New Property Manager**.

| Property Manager List |                     |                    | New Property Manager |
|-----------------------|---------------------|--------------------|----------------------|
| Name                  | Email               | Community          | Action               |
| inn lian              | inn.lian@akuvox.com | Community1,Akuvox- | 2 🖻                  |
| Ryan Chen             | hichampion@163.com  | Akuvox-            | 2 🗇                  |

2. Fill in the property manager information.

| New Prope           | erty Manager | ×      |
|---------------------|--------------|--------|
| * First Name        |              |        |
| * Last Name         |              |        |
| * Email             |              |        |
| Language<br>English |              |        |
|                     | Cancel       | Submit |

**AKUVOX SMART INTERCOM** 

www.akuvox.com

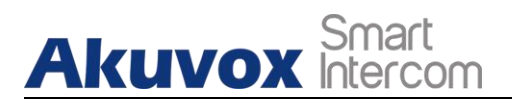

#### 3. Click on $\mathcal{R}$ of the community or office to which you want to assign the property manager.

#### Community:

| 5 Community(ies)      |             |              |                |                   |         |
|-----------------------|-------------|--------------|----------------|-------------------|---------|
|                       | Name        | Device Count | End User Count | Property Managers | Action  |
| <b>1</b>              | Community1  | 0            | 0              | inn lian          | 🗹 🗶 🤉 🕧 |
| 11                    | Akuvox-     | 0            | 0              | inn lian          | 🗹 🗶 🤉 🕧 |
|                       | New_Com     | 0            | 0              |                   | 🗹 🖊 A 🕧 |
| + New Community       | Community-C | 0            | 0              | -                 | 🗹 🖊 A 🕧 |
| Download The Template | Ryan        | 2            | 2              | Ryan Chen         | 🗹 🖊 R 🕧 |
|                       |             |              |                |                   |         |

#### Office:

|                          | Name           | Device Count | End User Count | Property Managers | Action  |
|--------------------------|----------------|--------------|----------------|-------------------|---------|
| EB n                     | Akuvox         | 0            | 0              | <b>#</b> 1        | 🖻 🖊 A ( |
|                          | Akuvox Company | 1            | 3              | Jim .             | K 🖌 A 🕧 |
|                          |                |              |                |                   |         |
| + 1 - 05                 |                |              |                |                   |         |
| I New Office             |                |              |                |                   |         |
| Ly Doumland The Template |                |              |                |                   |         |

4. Select the property manager and move it to the right box, then tick the checkbox of the selected property manager and click **Submit** for confirmation.

|                                         | Property Manager × |               |                   | ×             |
|-----------------------------------------|--------------------|---------------|-------------------|---------------|
|                                         | To be selected     |               | Selected          |               |
|                                         | 🗌 inn lian         |               | Ryan Chen         |               |
|                                         |                    | < Remove      |                   |               |
|                                         |                    | ≻Add          |                   |               |
|                                         |                    |               |                   |               |
|                                         |                    |               |                   |               |
|                                         |                    |               |                   |               |
|                                         |                    |               | Cancel            | Submit        |
|                                         |                    |               |                   |               |
|                                         |                    |               |                   |               |
| Note:                                   |                    |               |                   |               |
| <ul> <li>The check hox on th</li> </ul> | e right hov need   | le to he tick | ed for adding the | property mana |
|                                         |                    |               |                   |               |

#### Akuvox Smart Intercom

## 9.1.2. Edit/Delete Property Manager Account

You can edit and delete the property manager account if needed.

1. Select the property manager account in the **Property Manager List**.

| roperty Manager List |                     |                    | New Property Manager |
|----------------------|---------------------|--------------------|----------------------|
| Name                 | Email               | Community          | Action               |
| inn llan             | inn.lian@akuvox.com | Community1,Akuvox- | 2 🖻                  |
| Ryan Chen            | hichampion@163.com  | Akuvox-            | 2 🛍                  |

2. Click on  $\geq$  to edit the property manager account information and edit the password by resetting the password.

|              | Edit Property Manager | × |
|--------------|-----------------------|---|
| * First Name |                       |   |
| Ryan         |                       |   |
| * Last Name  |                       |   |
| Chen         |                       |   |

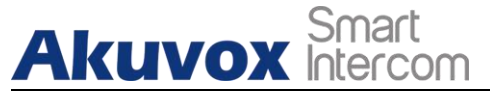

# 10. Firmware Management

You can check and update your device firmware version in the **Firmware** module and **Update** module respectively.

# **10.1.Check Firmware List**

Before you start updating your device firmware, you can go to **Firmware** module to check the latest firmware that is available for uploading.

| Version        | Model | Version Log       | Created Time        | Action |
|----------------|-------|-------------------|---------------------|--------|
| 29.30.2.805    | R29   | 29.30.2.805       | 2021-08-04 22:24:52 | (i)    |
| 29.30.2.804    | R29   | 29.30.2.804       | 2021-08-04 22:24:16 |        |
| 29.30.102.820  | R29   | 29.30.102.820_Log | 2021-07-15 16:44:53 | (i)    |
| 29.30.2.803    | R29   | 29.30.2.803       | 2021-07-14 17:02:16 | (i)    |
| 29.30.2.450    | R29   | 29.30.2.450       | 2021-07-14 16:50:16 | (i)    |
| 113.30.6.89    | C313  | 113.30.6.89       | 2021-07-05 19:32:41 |        |
| 916.30.101.303 | x916  | 916.30.101.303    | 2020-09-14 21:03:52 |        |
| 82.30.2.622    | IT82  | 82.30.2.622       | 2020-05-26 20:40:11 |        |
| 28.31.1.209    | R28   | 28.31.1.209       | 2020-04-08 01:17:54 |        |
| 227.31.1.131   | R27   | 227.31.1.131      | 2020-03-30 19:10:44 | (1)    |

• Firmware List Description

| No. | Field Name   | Description                                       |
|-----|--------------|---------------------------------------------------|
| 1   | Version      | Displays the firmware version number.             |
| 2   | Model        | Displays the device model.                        |
| 3   | Version Log  | Generally displays remarks on the version.        |
| 4   | Created Time | Displays when the firmware is uploaded.           |
| 5   | Action       | Click to check the detailed firmware information. |

**AKUVOX SMART INTERCOM** 

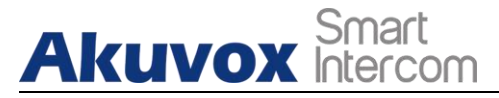

# 10.2.Update Firmware

You can update the device firmware to the firmware version you selected according to the update timing you defined.

- 1. Go to Update Module.
- 2. Click on Add.

| Status All   Version | Q Search  |                   |                      |              | New    |
|----------------------|-----------|-------------------|----------------------|--------------|--------|
| Version              | Device    | Status            | Upgrade Time         | Created Time | Action |
|                      |           | No Data           |                      |              |        |
|                      | Lines per | page 10 V ( 1 > C | See to 1 Go 0 In All |              |        |
|                      |           |                   |                      |              |        |
|                      |           |                   |                      |              |        |

- 3. Select the device model and the firmware to be upgraded to.
- 4. Select the specific device(s) and update timing.

| Version<br>20.30.4.4<br>20.30.4.1<br>29.31.1.51 | * Device<br>*The devic   | es in different versions | 29.30.2.408   | el, which are connected, | will be shown in the list l   | below. | ated Time<br>3-22 13:52:23<br>1-03 14:16:39<br>6-13 01:19:12 | Action |
|-------------------------------------------------|--------------------------|--------------------------|---------------|--------------------------|-------------------------------|--------|--------------------------------------------------------------|--------|
|                                                 | MAC/Ov                   | Location<br>R29C-F       | Owner         | MAC<br>0C110506D5D5      | Current Version<br>29.30.2.16 | Status |                                                              |        |
|                                                 |                          | Jim-testR29              |               | 0C0C0C0C0C0D             | 29.30.2.16                    | ٠      |                                                              |        |
|                                                 | * Time<br><b>O</b> Upgra | de Right Now             | Specific Time |                          |                               |        |                                                              |        |

# **10.3.Check and Edit Firmware Update List**

After you update your device firmware, you can not only check your firmware update status, but

also edit the update setting for devices pending the upgrade. And you can delete the specific record as well.

- 1. Search the firmware status by **All**, **Pending**, **Processing**, **Executed**.
- 2. Edit the update setting for the devices pending the update.
- 3. Delete the specific update record if needed.

| Version     | Device  | Status   | Upgrade Time        | Created Time        | Ac |
|-------------|---------|----------|---------------------|---------------------|----|
|             |         |          |                     |                     |    |
| 20.30.4.4   |         | Executed | 2021-04-22 14:56:12 | 2021-04-14 14:56:55 |    |
| 20.30.4.110 | =       | Executed | 2021-03-30 11:39:35 | 2021-03-22 11:39:49 | 0  |
| 29.30.2.419 | R29test | Executed | 2021-03-22 11:16:42 | 2021-03-22 11:16:41 |    |
| 20.30.4.4   | 22      | Executed | 2021-03-22 10:52:23 | 2021-03-22 10:52:23 |    |
| 20.30.4.10  | 53      | Executed | 2020-11-14 11:16:33 | 2020-11-03 11:16:39 |    |
| 29.31.1.519 | ÷       | Executed | 2019-06-30 22:19:10 | 2019-06-12 22:19:12 |    |

#### • Update List Description

| No. | Field Name   | Description                                                                                                    |  |  |  |
|-----|--------------|----------------------------------------------------------------------------------------------------|--|--|--|
| 1   | Version      | Displays the firmware version number in the update list.                                                                                                    |  |  |  |
| 2   | Device       | Displays the device model in the update list.                                                                                                    |  |  |  |
| 3   | Status       | Displays update status: <b>Pending</b> for the firmware that will be<br>updated according to the updating timing. <b>Executed</b> for the<br>firmware that has finished updating, and <b>Processing</b> for the<br>firmware that is being updated. |  |  |  |
| 4   | Update Time  | Displays when the firmware is updated.                                                                                                    |  |  |  |
| 5   | Created Time | Displays when the update setting is created.                                                                                                    |  |  |  |
| 6   | Action       | Action involves the update setting alteration and update record removal.                                                                                                    |  |  |  |

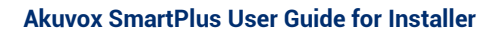

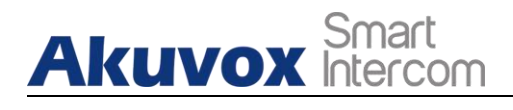

#### Note:

• After you initiated the specific firmware update, you need to click Refresh to update the firmware list.

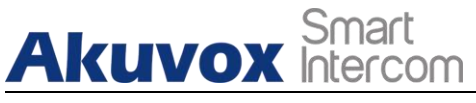

# 11. Subscription

You can pay for subscription fee for both the service activation and renewal for the community users and office users.

# 11.1. Activate End user Account

- 1. Go to Subscription Module.
- 2. Click on 🏨 .

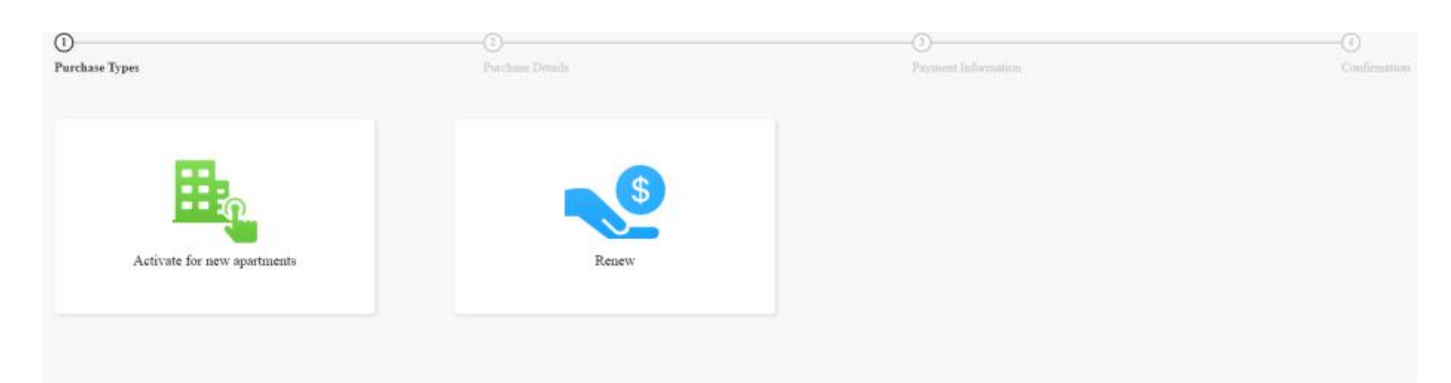

- 3. Select the end user account you want to activate.
  - Select the community user account you want to activate for the SmartPlus service.
  - Select the office user account you want to activate for the SmartPlus service.

#### **Community:**

| Project Device | O<br>Purchase Types                            |                      | ②<br>Purchase Details |           | 3<br>Payment Informatio | DB, | (d)<br>Confirmation |
|----------------|------------------------------------------------|----------------------|-----------------------|-----------|-------------------------|-----|---------------------|
| 💄 User         | Please Select Apartments(50<br>Selected 1: 403 | 0 Maximum At A Time) |                       |           |                         |     |                     |
| MAC Library    | Building                                       | APT                  | Email                 | Name      | Activation Fee(\$)      |     |                     |
| Subscriptions  | Building 1                                     | 403                  |                       | Ryan Chen | 8                       |     |                     |
| Payments       |                                                | < 1                  | > Go to 1 Go          | 1 In All  |                         |     |                     |
|                | Total Price                                    | 58                   |                       |           |                         |     |                     |

**AKUVOX SMART INTERCOM** 

www.akuvox.com

#### Office:

| ise Types    |                         | 2<br>Purchase Details |            | 3<br>Payment Information | (4)<br>Confi |
|--------------|-------------------------|-----------------------|------------|--------------------------|--------------|
| lease Select | People(500 Maximum At A | Time)                 |            |                          |              |
|              | Department              | Email                 | Name       | Activation Fee(S)        |              |
| <b>~</b>     | Technical Department    | 624224031@qq.com      | Ryan Chen  | 8                        |              |
|              |                         | < 1 > Go to 1         | Go 1 InAll |                          |              |
| otal Price   |                         | \$8                   |            |                          |              |
| Next         |                         |                       |            |                          |              |

4. Fill in the billing information.

| Purchase Types                        | Purchase Details                         | Payment Information | Confirma |
|---------------------------------------|------------------------------------------|---------------------|----------|
| Billing Information                   |                                          |                     |          |
| Company/Family                        | Akuox                                    |                     |          |
| ATTN                                  | Ryan Chen                                |                     |          |
| Address                               | xiamen<br>361006 Xiamen<br>United States |                     |          |
| TEL                                   | 11222333                                 |                     |          |
| Fax                                   | adfd                                     |                     |          |
| Your Order<br>Email                   | Name                                     | Activation Fee(\$)  |          |
| ryan.chen@akuvo.com                   | Ryan                                     | 2                   |          |
| Total Price                           | \$2                                      |                     |          |
| By clicking the 'Pay' button, you are | arreaing to our Terms and Conditions     |                     |          |

5. Select the **Payment method** and continue the steps until the service is paid.

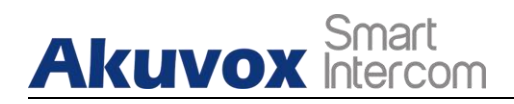

| T                                    |                 |
|--------------------------------------|-----------------|
| Transaction Number: 5161640188870144 |                 |
| Total Price: \$2                     | Should Pay: \$2 |
| Coupon                               | Exchange Coupon |
| No Coupon                            |                 |
|                                      |                 |
|                                      |                 |
|                                      | Coupon Pay: \$0 |
| Payment method                       |                 |
| • stripe                             |                 |
| PayPal                               |                 |
|                                      | 62              |

• Billing Information Description

| No. | Field Name     | Description                                  |  |
|-----|----------------|----------------------------------------------|--|
| 1   | Company/Family | Fill in the installer company.               |  |
| 2   | ATTN           | Enter the name of Installer.                 |  |
| 3   | Address        | Enter the address of the installer.          |  |
| 4   | TEL            | Enter the telephone number of the installer. |  |
| 5   | Fax            | Enter the Fax number of the installer.       |  |

# 11.2. Renew End User Account

- 1. Go to **Subscription** module.
- 2. Click on ؇ .

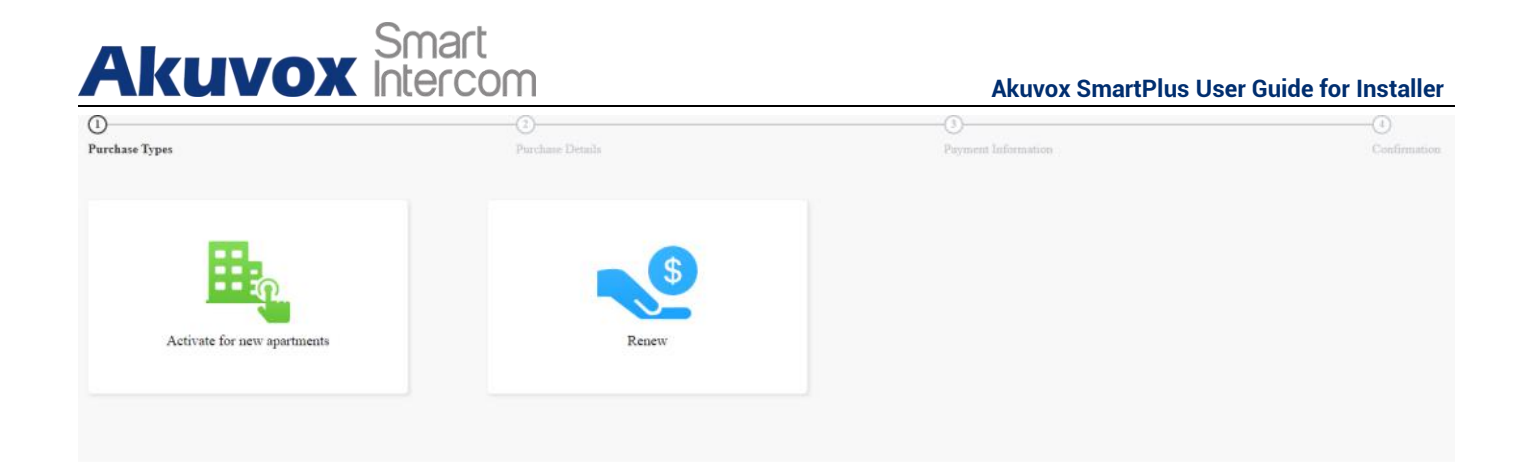

- 3. Select the end user account you want to activate.
  - Select the community user account you want to activate for the SmartPlus service.
  - Select the office user account you want to activate for the SmartPlus service.

#### 2 Purchase Details se Types Please Select Apartments(500 Maximum At A Time) Selected 1: 403 Building Activation Fee(\$) APT Email Name t s Building1 403 Ryan Chen < 1 > Go to 1 Go 1 In All Total Price **S8** Office: 2 Purchase Types Purchase Details Please Select People(500 Maximum At A Time) Selected 1: Ryan Chen Department Activation Fee(\$) ~ Email Name Technical Department 624224031@qq.com Rvan Chen ~ 8 < 1 > Go to 1 Go 1 In All Total Price \$8

4. Fill in the billing information.

#### Community:

**Community:** 

**AKUVOX SMART INTERCOM** 

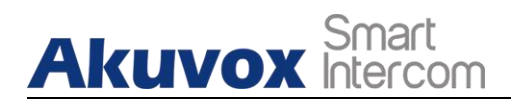

| rchase Types                              | Purchase Details                         | Payment Information | Confi |
|-------------------------------------------|------------------------------------------|---------------------|-------|
|                                           |                                          |                     |       |
| Billing Information                       |                                          |                     |       |
| Company/Family                            | Akuox                                    |                     |       |
| ATTN                                      | Ryan Chen                                |                     |       |
| Address                                   | xiamen<br>361006 Xiamen<br>United States |                     |       |
| TEL                                       | 11222333                                 |                     |       |
| Fax                                       | adfd                                     |                     |       |
| Your Order                                | Name                                     | Activation Fac(f)   |       |
| ryan.chen@akuvo.com                       | Ryan                                     | 2                   |       |
| Total Price                               | \$2                                      |                     |       |
| By clicking the 'Pay' button, you are any | eaing to our Terms and Conditions        |                     |       |
|                                           | to our <u>terms and oundations.</u>      |                     |       |
|                                           |                                          |                     |       |

5. Click 🗾 to fill in billing information.

| Akuvox | Smart<br>Intercom |
|--------|-------------------|
|--------|-------------------|

| Billi          | ng Informatio | n         |        |
|----------------|---------------|-----------|--------|
| Company/Family |               |           |        |
| Company/raminy |               |           |        |
|                |               |           |        |
| ATTN           |               |           |        |
|                |               |           |        |
| * Address      |               |           |        |
| Street         |               |           |        |
| City           |               | Post Code |        |
|                |               |           |        |
| United States  |               |           | *      |
| * TEL          |               |           |        |
|                |               |           |        |
| Fax            |               |           |        |
|                |               |           |        |
| * Email        |               |           |        |
|                |               |           |        |
|                |               |           |        |
|                |               |           |        |
|                |               | Cancel    | Submit |

- 6. Tick the check box to agree on the terms and conditions, and click **Pay**.
- 7. Select the **Payment method** and continue the steps until the service is paid.

Akuvox SmartPlus User Guide for Installer

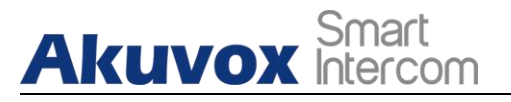

| Pending Order Transaction Type: Renew Monthly Rental Fee                                    |                 |
|---------------------------------------------------------------------------------------------|-----------------|
| Transaction Number: 4163878625467585<br>Total Price: \$2                                    | Should Pay: \$2 |
| Coupon                                                                                      | Exchange Coupon |
| Don't Use Coupon All Fee at M67364712/6756 2022.12.02 14 33 52 . 2022-12.31 00 00 00 \$9992 |                 |
|                                                                                             | Coupon Pay: \$0 |
| Payment method                                                                              |                 |
| • stripe                                                                                    |                 |
| 🖉 🥊 PayPal                                                                                  |                 |
|                                                                                             | Amount Paid \$2 |
|                                                                                             | Pay             |
|                                                                                             |                 |

• Akuvox SmartPlus can be paid by **Stripe** and **Paypal**.

You can also pay for the service using a coupon if you have a coupon. Coupons can be used for renewing or activating the service.

1. Tick checkbox of the coupon  $\bigcirc$  , then click on **Pay**.
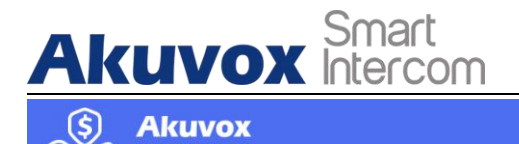

| Pending Order                                                                          |                 |
|----------------------------------------------------------------------------------------|-----------------|
| Transaction Type: Activation Fee                                                       |                 |
| Transaction Number: 4163878393062249                                                   |                 |
| Total Price: \$8                                                                       | Should Pay: \$8 |
| Coupon                                                                                 | Exchange Coupon |
| Don't Use Coupon All Fee dt1M673647706796 3021.12.02143352 2022-13.31 00.00.00 \$10000 |                 |
|                                                                                        | Coupon Pay: \$8 |
| Payment method                                                                         |                 |
| • stripe                                                                               |                 |
| Other payment method                                                                   |                 |
|                                                                                        | Amount Paid \$0 |
|                                                                                        |                 |

2. Click **Download Invoice File** to download the invoice if needed.

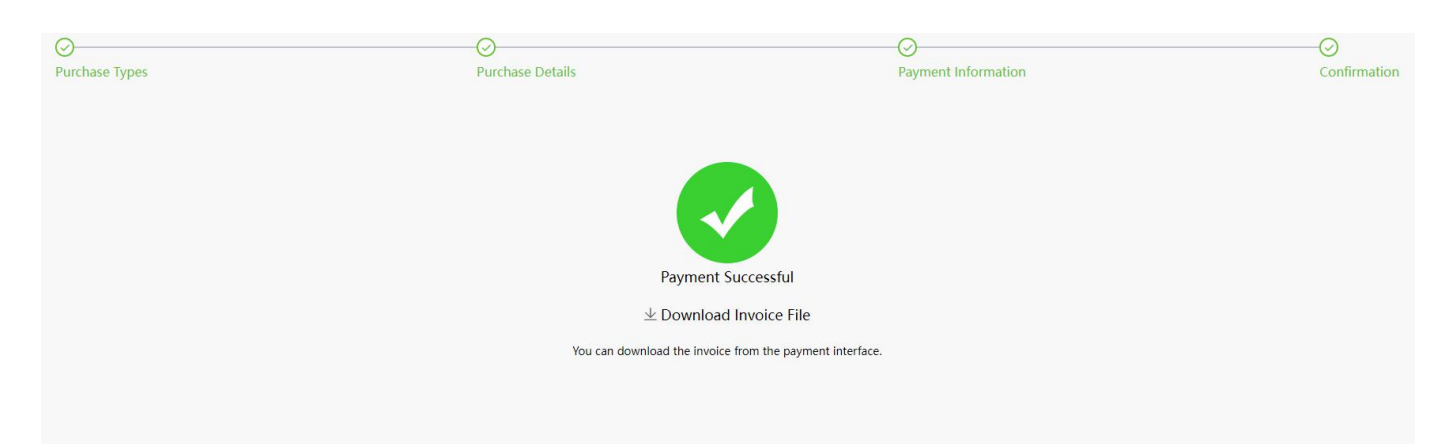

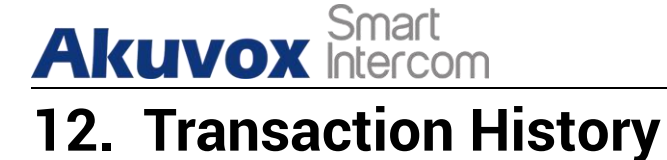

**Payments** module allows you to search, check and delete the transaction history following the user account activation and renewal. You can also download the invoice if needed.

### **12.1.Check and Transaction History**

After the payment is made, you can check the details of the transaction for community users and office users if needed.

1. Click **Payments** module, check the transactions by the service type, status, and order number.

| Order Number      | Туре       | The number of apartments | Total Price | Status  | Created Time        | Action |
|-------------------|------------|--------------------------|-------------|---------|---------------------|--------|
| 51164627479890718 | Activation | 1                        | \$0         | Succeed | 2022-03-03 15:33:18 | î I    |

2. Click on Info of the transaction you want to check and download the invoice if needed.

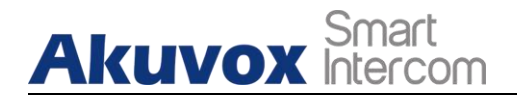

| \$ 8                |                     |                       |
|---------------------|---------------------|-----------------------|
| 403                 |                     |                       |
| 1 Household(s)      | Total Price : \$8   | Final Price : \$0     |
| Coupon Usage Amount | 8                   |                       |
| Coupon Number       | q1M67384fT2r6796    |                       |
| Coupon Info         |                     |                       |
| Stripe Order        |                     |                       |
| Stripe Info         |                     |                       |
| Payer               | RyanChen            |                       |
| Туре                | Activation          |                       |
| Status              | Succeed             |                       |
| Created Time        | 2022-03-03 15:33:18 |                       |
| Order Number        | 51164627479890718   | Download Invoice File |

- 3. Delete the specific transaction order if needed.
- Search Description

| No. | Field Name                  | Description                                                                                                    |
|-----|-----------------------------|----------------------------------------------------------------------------------------------------|
| 1   | Order Number                | Shows the order of each transaction.                                                                                                    |
| 2   | Туре                        | Shows the transaction types: Activation, Subscription, Additional app                                                                                                    |
| 3   | The number of<br>Apartments | Shows the numbers of apartments involved in one order.                                                                                                    |
| 4   | Total Price                 | Shows the total cost of each transaction                                                                                                    |
| 5   | Status                      | <ul> <li>Seven types of status: All, Succeed, Processing, Failed, Time out, Cancel, System Processing.</li> <li>1. Succeed: is for the order that is paid.</li> <li>2. Processing: is for the order that is created but not paid yet.</li> <li>3. Failed: is for the order that is not paid successfully.</li> <li>4. Time out is for the order that is not paid in time before</li> </ul> |

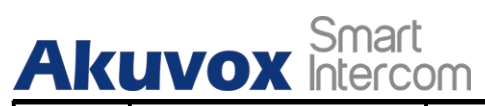

|   |              | <ul> <li>reaching the timeout.</li> <li>5. Cancel: is for the order that is canceled.</li> <li>6. System Processing: is for the order is being processed by the system after the payment is made.</li> <li>7. All: is for all the above types.</li> </ul> |
|---|--------------|----------------------------------------------------------------------------------------------------|
| 6 | Created Time | Shows the time when the order is created                                                                                                    |
| 7 | Action       | Click on (i) to check for details. Click (s) pay for the order that is ready for payment. Click 🗟 to go to billing system. Click on 🔟 to delete orders.                                                                                                   |

# 13. Customer Service Contact Management

Customer service on the SmartPlus web interface involves installer contact information management and technical support service information.

### **13.1.Modify Customer Service Contact**

You can create and modify your contact information so that customers can be in contact with your whenever they need it.

1. Click on your installer account.

Akuvox Smart

2. Click on Customer Service and fill in your phone number and email.

| Akuvox          |                      |          |                      | Role:Community Manager 🔻  | Community1 🔻 | RyanChen 🔻                                     | Log out |
|-----------------|----------------------|----------|----------------------|---------------------------|--------------|------------------------------------------------|---------|
| . Dashboard     | Status All + Version | Q Search |                      |                           |              | Coupon Details<br>Change Password<br>Time Zone | New     |
| Resident and De | Version              | Device   | Status               | Upgrade Time              | Created      | Billing Information                            | ction   |
| 🆆 Firmware      |                      |          | No Data              |                           |              | Customer Service                               |         |
| 👍 Update        |                      | Lines pr | erpage 10 V C 1 D Go | o to 1 Go <b>0</b> In All |              |                                                |         |
| 🚟 MAC Library   |                      |          |                      |                           |              |                                                |         |
| Subscriptions   |                      |          |                      |                           |              |                                                |         |

3. Modify the information if needed.

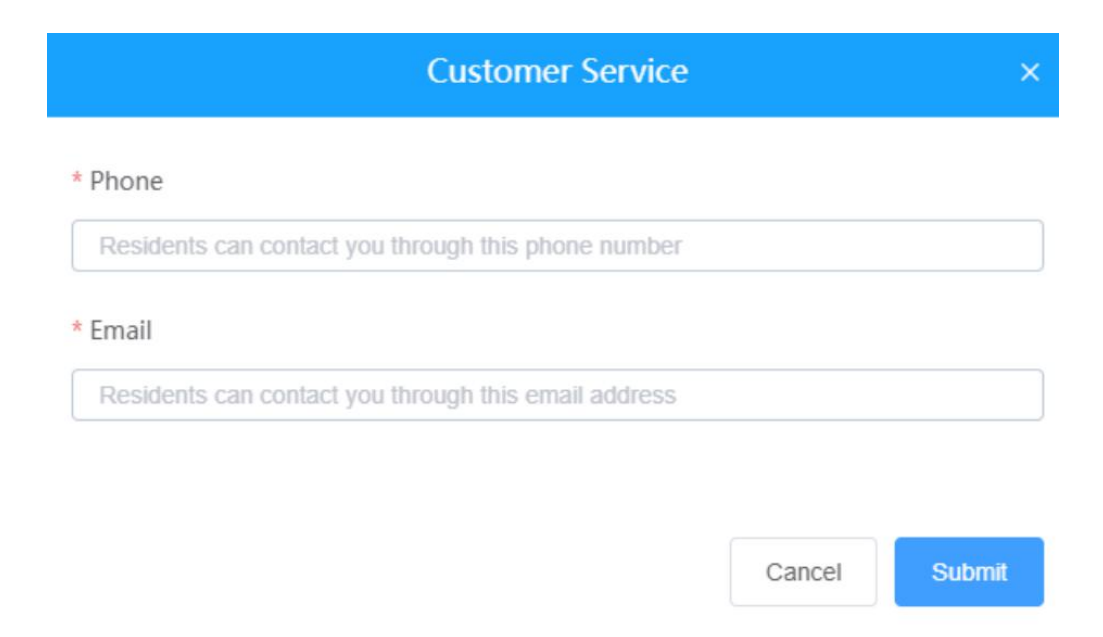

**AKUVOX SMART INTERCOM** 

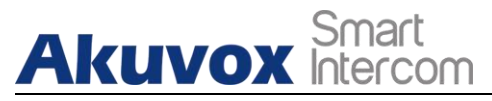

### 13.2. Technical Support&Service

**Support&Service** module offers you the link to the Akuvox ticket system in which you can not only get access to varieties of technical information such as feature guides, FAQ, etc. but also log in to the system where you can raise your questions that will be taken care of by Akuvox technical support team.

- 1. Click on Support&Service Module.
- 2. Click on **Document** sub-module.
- 3. Click on the documents to download.

#### 13.2.1. Download SmartPlus User Guide

- 1. Click on Support&Service Module.
- 2. Click on **Document** sub-module.
- 3. Click on the documents to download.

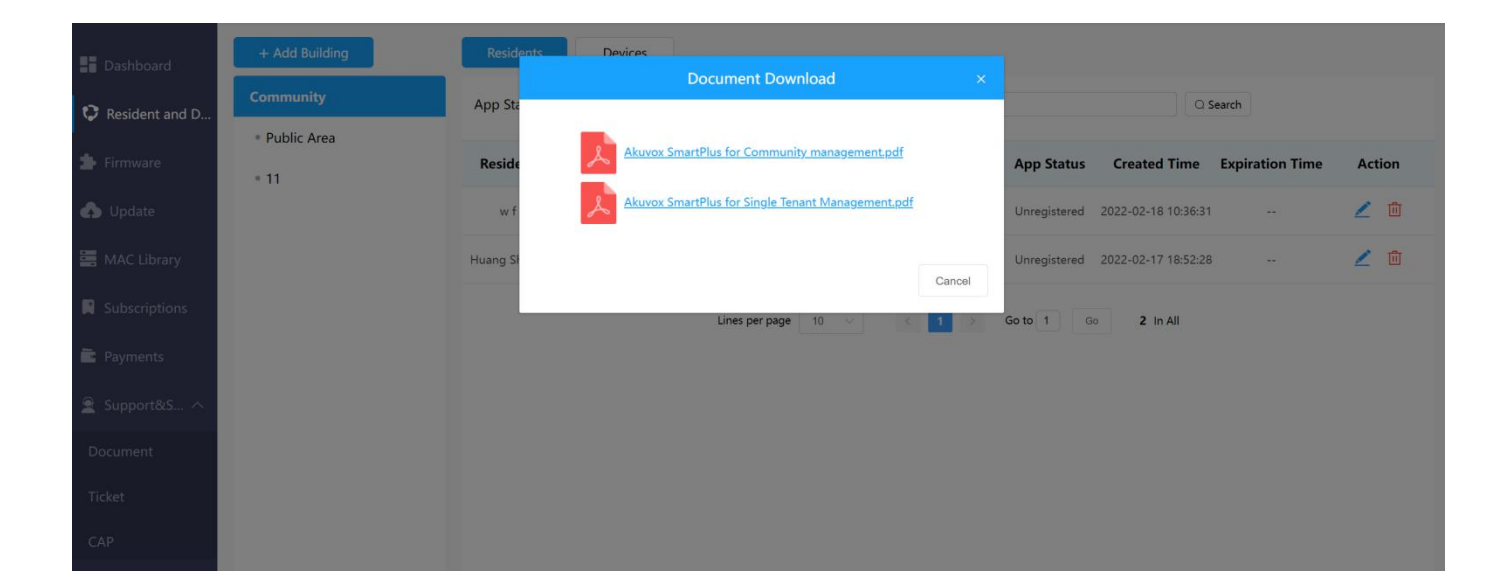

### 13.2.2. Ticket System

- 1. Click on **Ticket** sub-module.
- 2. Sign up and log in to the Akuvox ticket system for technical information and support.

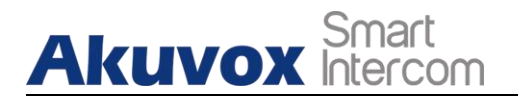

3. Click on CAP sub-module for information about how to become a certified Akuvox partner.

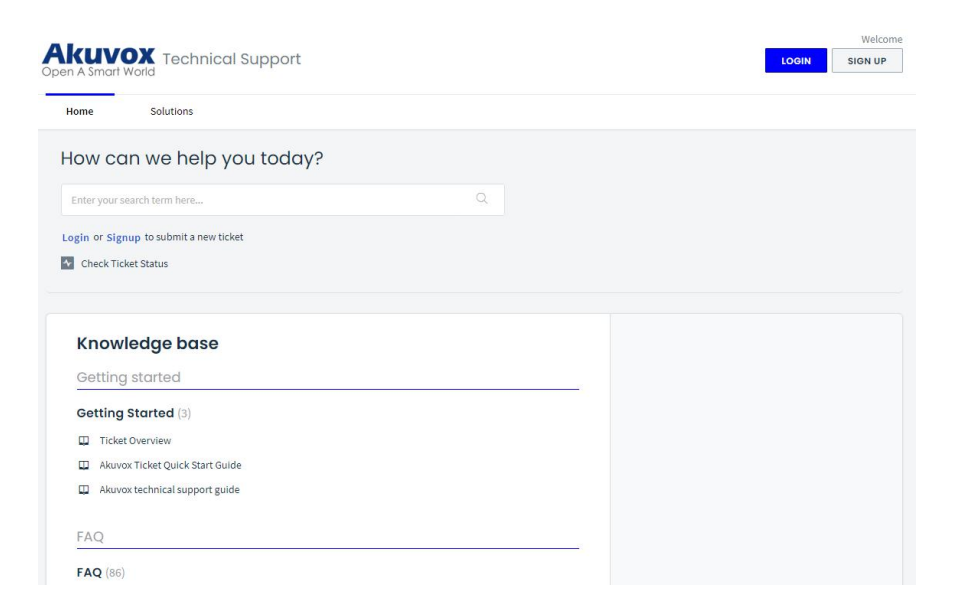

#### 13.2.3. CAP System

- 1. Click on CAP sub-module for information about how to become a certified Akuvox Partner.
- 2. Sign up and log in to the Akuvox CAP system for sales and technical information and support.

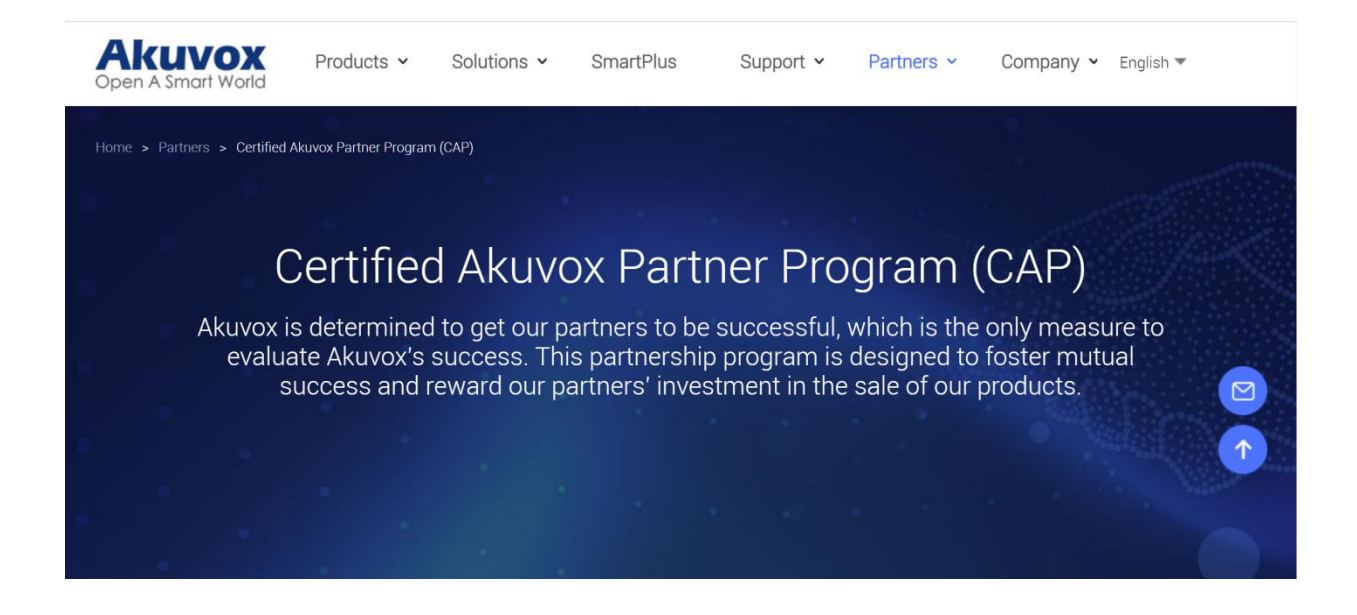

**AKUVOX SMART INTERCOM** 

# 14. Installer Account Management

You can change roles between single tenant and project manager, change passwords, time zone and billing information.

### 14.1.Change Installer Account Password

1. Click on your account name.

Akuvox Smart

2. Click on Change Password.

|                         |             |              | Role:Project Manager 🔻 | List Of Communities * | Rya                       | inCher | n 🔻 |     |
|-------------------------|-------------|--------------|------------------------|-----------------------|---------------------------|--------|-----|-----|
|                         |             |              |                        |                       | Coupon De                 | tails  |     |     |
| nmunity Office          |             |              |                        |                       | Change Pas                | sword  |     |     |
| 5 Community(ies)        |             |              |                        |                       | Time Zone<br>Billing Info | rmatio | n   |     |
|                         | Name        | Device Count | End User Count         | Property Managers     | Customer S                | ervice |     |     |
| 1                       | Community1  | 0            | 0                      | inn lian              | ß                         | 2      | ጸ   | 1   |
| 11                      | Akuvox-     | 0            | 0                      | inn lian              | Ľ                         | 2      | ጸ   |     |
|                         | New_Com     | 0            | 0                      | 22                    | Ľ                         | 2      | ጸ   | (1) |
| + New Community         | Community-C | 0            | 0                      |                       |                           | 2      | ጸ   | ١   |
| 1 Download The Template | Rvan        | 2            | 2                      | Ryan Chen             | Ľ                         | 1      | ጽ   | (i) |

3. Change the password.

|                     | Change Password |        | ×       |
|---------------------|-----------------|--------|---------|
| 1                   | 2               |        | -3      |
| Step 1              | Step 2          |        | Success |
| * Original Password |                 |        |         |
|                     |                 |        |         |
|                     |                 |        |         |
|                     |                 |        |         |
|                     |                 | Cancel | Next    |

**AKUVOX SMART INTERCOM** 

Akuvox Smart

## 14.2.Change Installer Time Zone

1. Click on your account name and change your time zone.

| Time Zone         |   |  |
|-------------------|---|--|
| Time Zone         |   |  |
| GMT+12:00 McMurdo | v |  |

### **14.3.Billing Information**

You are required to fill in your billing information so that your distributor will be able to send you the bill according to the information you filled in.

1. Click on your account name and fill in your billing information.

|                           |             |              | Role:Project 1 | Manager   List Of Communities | Rya          | inCher           | d •      |            |
|---------------------------|-------------|--------------|----------------|-------------------------------|--------------|------------------|----------|------------|
|                           |             |              |                |                               | Coupon Det   | tails            |          |            |
| Office                    |             |              |                |                               | Change Pass  | sword            |          |            |
| 5 Community(ies)          |             |              |                |                               | Time Zone    |                  |          | _          |
|                           | Name        | Device Count | End User Count | Property Managers             | Billing Info | rmatio<br>ervice | <b>n</b> |            |
| 1                         | Community1  | 0            | 0              | inn lian                      | ß            | 2                | ጸ        | ٢          |
| 11                        | Akuvox-     | 0            | 0              | inn lian                      | ß            | 2                | ጸ        |            |
|                           | New_Com     | 0            | 0              | **                            | R            | 2                | ጸ        |            |
| + New Community           | Community-C | 0            | 0              |                               | ß            | 1                | ጸ        | <b>(i)</b> |
| 1 1 Download The Template | Ryan        | 2            | 2              | Ryan Chen                     | Ľ            | 1                | 8        | (i)        |

#### Akuvox SmartPlus User Guide for Installer

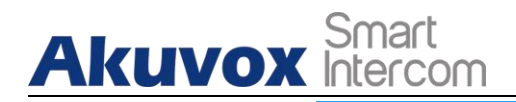

| Post Code |
|-----------|
|           |
|           |
|           |
|           |
|           |
|           |
|           |
|           |

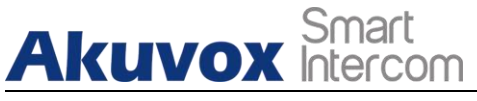

# 15. Contact Us

For more information about the product, please visit us at www.akuvox.com or feel free to contact us by

Sales email: sales@akuvox.com Technical support email: support@akuvox.com Telephone: +86-592-2133061 ext.7694/8162

We highly appreciate your feedback about our products.

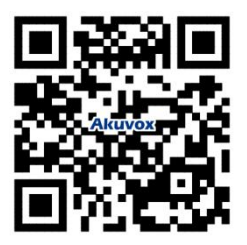